# Dynamic Environment Manager Integration with Workspace ONE UEM

For Dynamic Environment Manager to work effectively the client needs to have access to a Configuration archive for pre-defined configuration and a Profile archive for individual user configurations.

We now support the delivery of the Configurations to end-points using Workspace ONE UEM.

We now support the storing to the users individual configuration online using Microsoft ONEDrive

- This Lab is dedicated to delivering and managing the Dynamic Environment Manager Configuration using with Workspace ONE UEM
- This Lab is dedicated to delivering and managing the Dynamic Environment Manager Archives using with Workspace ONE UEM and Microsoft ONE drive

Explaining the Scenario and Use Case

Where organization's have Windows 10 laptops enrolled into Workspace ONE UEM, Organizations have a wealth of potential to not only secure the Windows 10 platform but also enhance the User Experience.

On occasion these users might sometimes be using their enrolled laptop and then using the Horizon Desktop.

Being able to offer the same desktop settings and configurations irrespective of whether the user is on Laptop or Horizon Desktop is a feature customers have been asking for.

At the end of the next two labs you will see how far VMware have progressed in the integration of these solutions and also at present what the limitations are.

# Part 1: Preparation tasks for this lab

# Section 1: Setting up NOAD Mode Mode in the Configuration folder

We have 3 sections in this lab

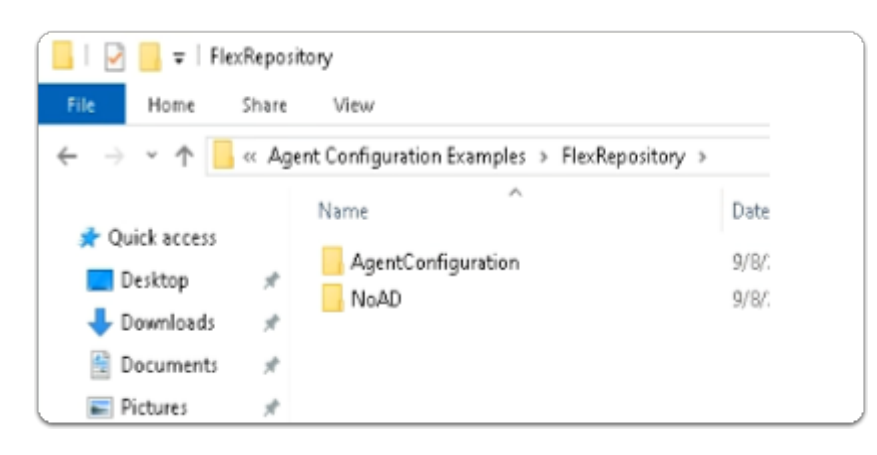

- 1. On your **ControlCenter** Server
  - Open your **Software** shortcut
  - Browse to:-
    - DEM > VMware-DEM-Enterprise-2209-10.7-GA > Agent Configuration Examples > FlexRepository

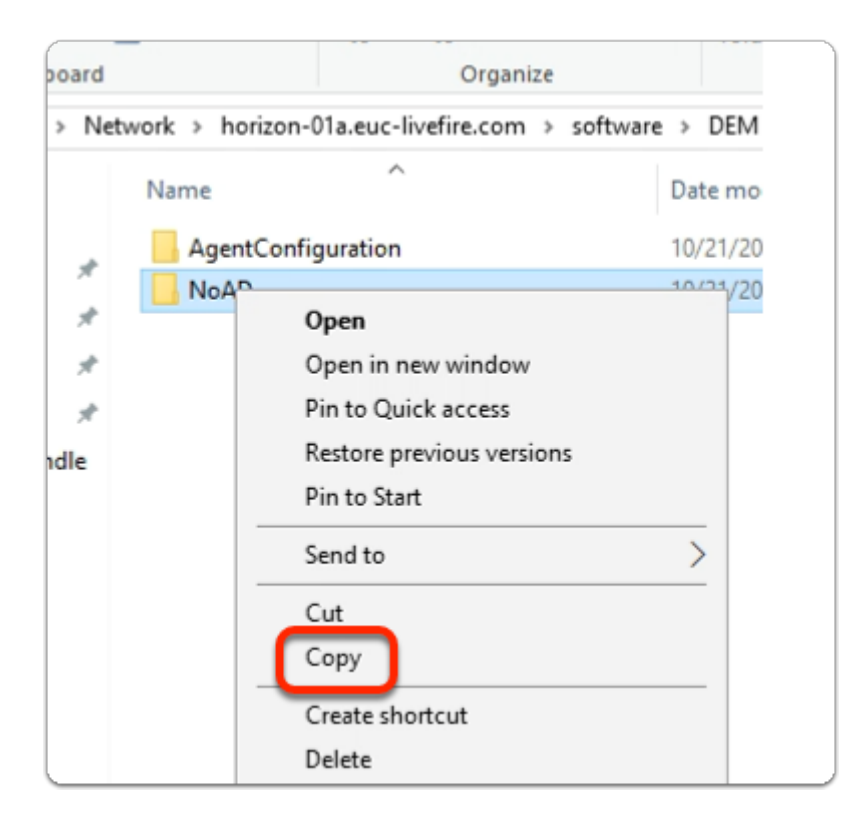

#### 2. In the FlexRepository folder

- Select the **NoAD** folder
- Select Copy

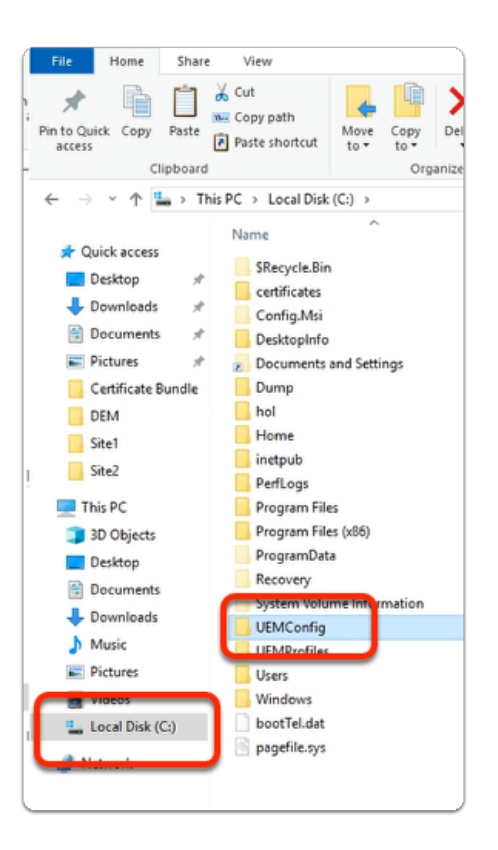

#### 3. In the **File Explorer** folder

- In the QuickAccess bar
  - Select Local Disk (C:)
  - In Local Disk (C:)
    - Select and Open UEMConfig

| ste  | Paste shortcut      | Move Copy Delete Ren<br>to - to - | folder                |            |
|------|---------------------|-----------------------------------|-----------------------|------------|
| oard |                     | Organize                          | New                   |            |
| > TI | his PC > Local Disk | (C:) > UEMConfig > gener          | al > FlexRepository > |            |
|      | Name                | ^                                 | Date modified         | Туре       |
|      | ADMX Temp           | plates                            | 3/3/2021 12:33 AM     | File folde |
| ×    | ConditionSe         | t                                 | 3/1/2021 4:22 AM      | File folde |
| #    | FTA                 |                                   | 3/1/2021 4:22 AM      | File folde |
| *    | HideDrive           |                                   | 3/3/2019 9:19 PM      | File folde |
| *    | Logon               |                                   | 3/1/2021 4:22 AM      | File folde |
| dle  | Settings            |                                   | 3/1/2021 4:22 AM      | File folde |
|      | Shortcut            |                                   | 3/1/2021 4:23 AM      | File folde |
|      | Trigger             |                                   | 3/1/2021 4:23 AM      | File folde |
| £    |                     |                                   |                       |            |

- 4. In the **UEMConfig** folder
  - Browse to general > FlexRepository

| Copy Paste     | Paste shortcut       | Move Copy<br>to • to • | Delete Rename    | New<br>folder                    | access .                 |
|----------------|----------------------|------------------------|------------------|----------------------------------|--------------------------|
| Clipboar       | d                    | Org                    | anize            | New                              |                          |
| 1 📑 🕹          | This PC > Local Disk | (C:) > UEMCor          | nfig > general > | FlexRepository >                 |                          |
|                | Name                 | ^                      | D                | ate modified                     | Type                     |
| access         | ADMX Temp            | olates                 | 3/               | 3/2021 12:33 AM                  | File folde               |
| nloads >       | ConditionSe          | t                      | 3/               | 1/2021 4:22 AM<br>1/2021 4:22 AM | File folde<br>File folde |
| uments >       | HideDrive            |                        | 3/<br>3/         | 3/2019 9:19 PM                   | File folde<br>File folde |
| ificate Bundle | NoAD                 |                        | 4/               | 20/2022 7:56 AM                  | File folde               |
|                | Settings             |                        | 3/               | 1/2021 4:22 AM                   | File folde               |
|                | Shortcut<br>Trigger  |                        | 3/<br>3/         | 1/2021 4:23 AM                   | File folde<br>File folde |
|                |                      |                        |                  |                                  |                          |
| C              |                      |                        |                  |                                  |                          |

- 5. In the **FlexRepository** folder
  - Paste the NoAD folder
  - Select and Open the NoAD folder

| Paste               | <ul> <li>Copy path</li> <li>Paste shortcut</li> </ul> | Move Copy<br>to to                                                                                                    | me New<br>folder | 🖺 Easy access 🔹 |
|---------------------|-------------------------------------------------------|----------------------------------------------------------------------------------------------------|------------------|-----------------|
| ipboard             |                                                       | Organize                                                                                                    |                  | New             |
| <mark>}</mark> > Th | is PC → Local Di                                      | sk (C:) > UEMConfig > general                                                                                                    | > FlexRepo       | sitory > NoAD   |
|                     | Name                                                  | ^                                                                                                    | Date modifi      | ied Type        |
|                     | 🖹 NoAD San                                            | plexml                                                                                                    | 4/13/2022 1      | :14 PM XML Doc  |
| *                   | NoAD Mo                                               | danaca ONE LIEM Complexit                                                                                                    | 4/12/2022 1      | :14 PM XML Doc  |
| ₹<br>₹<br>}undle    |                                                       | Open<br>Edit<br>Edit with Notepad++<br>Share<br>Open with<br>Give access to<br>Restore previous versions<br>Send to<br>Cut<br>Copy<br>Create smorteut | ><br>>           |                 |
|                     | -                                                     | Properties                                                                                                    |                  |                 |

- 6. In the **NoAD** folder
  - Select the NoAD Workspace ONE UEM Sample.xml file
    - Select Delete

| Clipboard                                              | Paste shortcu | t to to<br>Organize                                                                                                    | folder      | New       |      |
|--------------------------------------------------------|---------------|----------------------------------------------------------------------------------------------------|-------------|-----------|------|
| 📙 > This                                               | PC > Local D  | isk (C:) > UEMConfig > genera                                                                                                    | I > FlexRep | ository > | NoAD |
|                                                        | Name          | ^                                                                                                    | Date modif  | fied      | Туре |
| x<br>Is x<br>Its x<br>Its<br>Bundle<br>S<br>Its<br>Its | E NAUS        | Open       Edit       Edit       Share       Open with       Give access to       Restore previous versions       Send to       Cut       Copy       Create shortcut       Dente       Properties | ><br>><br>  | 1:14 PM   | XML  |
| pboard                                                 |               | Organ                                                                                                    | ize         |           |      |
| } > This                                               | ;PC → Loc     | al Disk (C:) > UEMConfig                                                                                                    | j ≻ gene    | ral > F   | lex  |
|                                                        | Name          | ^                                                                                                    |             | Date      | e m  |
| *<br>*<br>*                                            |               | Open<br>Edit<br>Edit with Notepad++<br>Shore                                                                                                    | )           | (13       | 3/2  |
| undle                                                  |               | Open with                                                                                                    |             | >         |      |
|                                                        |               | Give access to                                                                                                    |             | >         |      |

- 7. In the **NoAD** folder
  - Select the NoAd Sample.xml
  - Select Rename
  - Rename to NoAD.xml
  - Select the **NoAD.xml** file
    - Select Edit with Notepad++

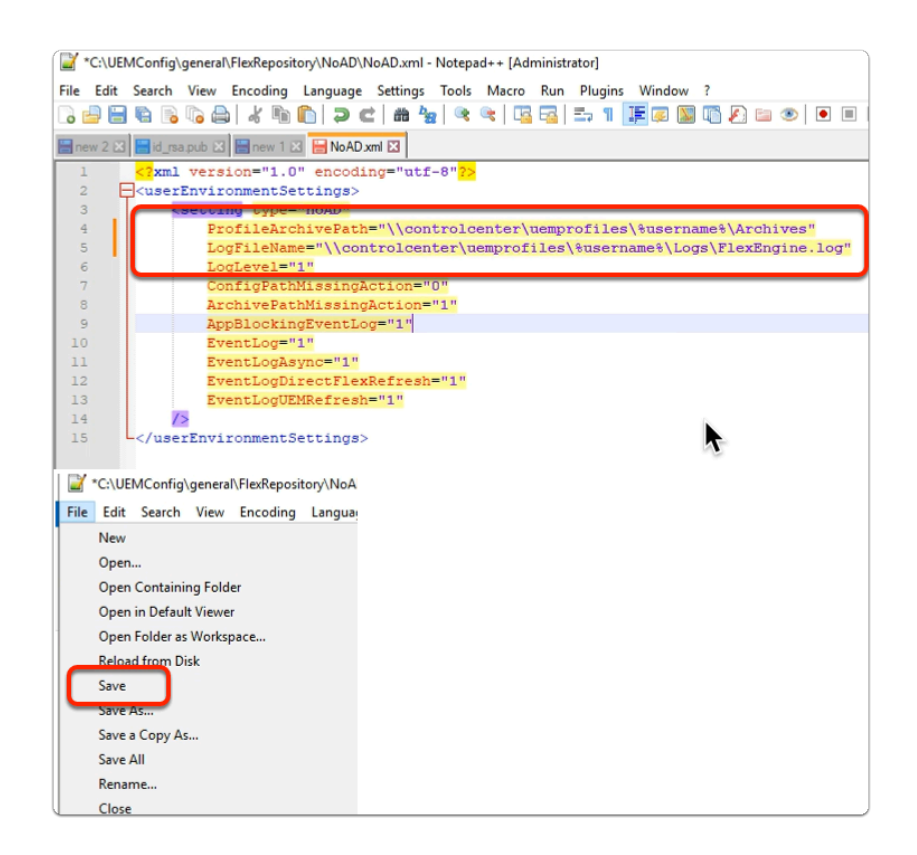

#### 8. In the NoAD.xml file

- Edit the following:-
  - Replace the following: -
    - Next to:
      - ProfileArchivePath=
        - "\\controlcenter\uemprofiles\%username%\Archives"
      - LogFileName=
        - "\\controlcenter\uemprofiles\%username%\Logs\FlexEngine.log"
- Select File
  - Select Save

Remember to SAVE your configurations you have made in Notepad ++

# Section 2: Installing the FlexEngine in NOAD Mode

# Step 1: Installing the FlexEngine in NOAD Mode for Site 1

| VMwar          | e <sup>®</sup> vSphere    | 2 |
|----------------|---------------------------|---|
| vivivai        | e vopriere                |   |
| administrator@ | svsphere.local            |   |
|                |                           |   |
| 🗌 Use Windov   | vs session authentication |   |
|                |                           |   |
|                |                           |   |
|                | LOGIN                     |   |

- 1. On your **ControlCenter** server
  - Open your Site 1 Chrome browser
  - On the Favourites Bar,
    - Select the **vCenter** shortcut
    - In the VMware® vSphere login page, login as
      - username: administrator@vsphere.local
      - password: VMware1!
    - Select LOGIN

| luj   | 만        | Ξ           | Q             | B V           | 101 | Master-0     | la        |                             | ф (   |
|-------|----------|-------------|---------------|---------------|-----|--------------|-----------|-----------------------------|-------|
| 🗸 🔁 v | center-0 | la.euc-live | fire.com      | Summ          | ary | Monitor      | Config    | ure Permis                  | sion  |
| ~ 🗄   | Region(  | 01A         |               |               |     |              |           |                             |       |
| ~     | []] Bang | alore       |               | _             |     |              |           |                             |       |
|       | 🐺 es     | xi-01a.euc  | -livefire.com |               |     |              |           | Guest OS:<br>Compatibility: | N     |
|       | 🔂 A1     | ri-SE       | (h)           |               | _   |              |           | VMware Tools                |       |
|       | 🐻 BL     | R-W10-1     | Actions -     | W10Master-01a |     |              |           |                             |       |
|       | 🕃 BL     | R-W10-2     | Power         |               |     | Power On     |           | ctrl + alt +                | в     |
|       | BL C     | R-W10-3     | Guest C       | os 🕴          | -   | D Downer Of  | _         | della bit al                |       |
|       | (g) Ca   | ptureVM     |               |               |     | - Fower On   |           |                             |       |
|       | C cp     | -replica-6  | 9 Snapsh      | ots           |     | 00 Suspend   |           |                             | Z.    |
|       | CD cp    | -replica-d  | 🖞 💭 Open R    | emote Console |     | C Reset      |           |                             |       |
|       | C cp     | -template   | - A Ministry  |               |     |              |           |                             |       |
|       | B CP     | -template   | UN MIGHTON    |               |     | 🔀 Hard stop  |           |                             |       |
|       | AR HA    | w0031-01    | Clone         |               | •   | Shut Dow     | n Guest ( | S ctrl + alt + l            | o.    |
|       | AT HZ    | nCC31-01    | Fault To      | plerance      | Þ   | C Destant C  |           |                             |       |
|       | En Pa    | ckagingV    | N             |               |     | G Restart G  | uest OS   | ctri + art +                | × _   |
|       | AT RE    | S-01-1      | VM Pol        | cies          | •   | lisk 1       |           | 48 GB                       |       |
|       | RD RD    | S-01-2      | Templa        | te            |     | rk adapter 1 |           | Corpinterna                 | al01  |
|       | යි RC    | SH-01a      | Compa         | tibility      |     |              |           |                             |       |
|       | 8 UA     | G-HZN-0     | 1.            |               | -   | /D drive 1   |           | Connected                   |       |
|       | a U      | G-HZN-O     | Export :      | System Logs   |     | card         |           | 8 MB                        |       |
|       | 🔠 w      | 10EXT-01    | a 🖓 Edit Se   | ttings        |     | touteo       |           | Davise on t                 | hay   |
|       | 🖧 w      | 10Master-   | C Mount       | foldor        |     | Jevice       |           | provides su                 | ine v |
|       | 🔁 W      | 1 aster-    | c             | rolder        |     |              |           | communica                   | tion  |
|       |          | <b>-</b>    | Rename        | e             |     |              |           |                             |       |
|       |          | 1           | Edit No       | tes           |     |              |           | Additional I                | Haro  |
|       |          |             |               |               |     | atibility    |           | ESXi 7.0 U2                 | ani   |

- 2. In the vSphere Client admin Console
  - In the Hosts & Clusters Inventory
    - Select and right-click W10Master-01a
      - Select **Power > Power On**

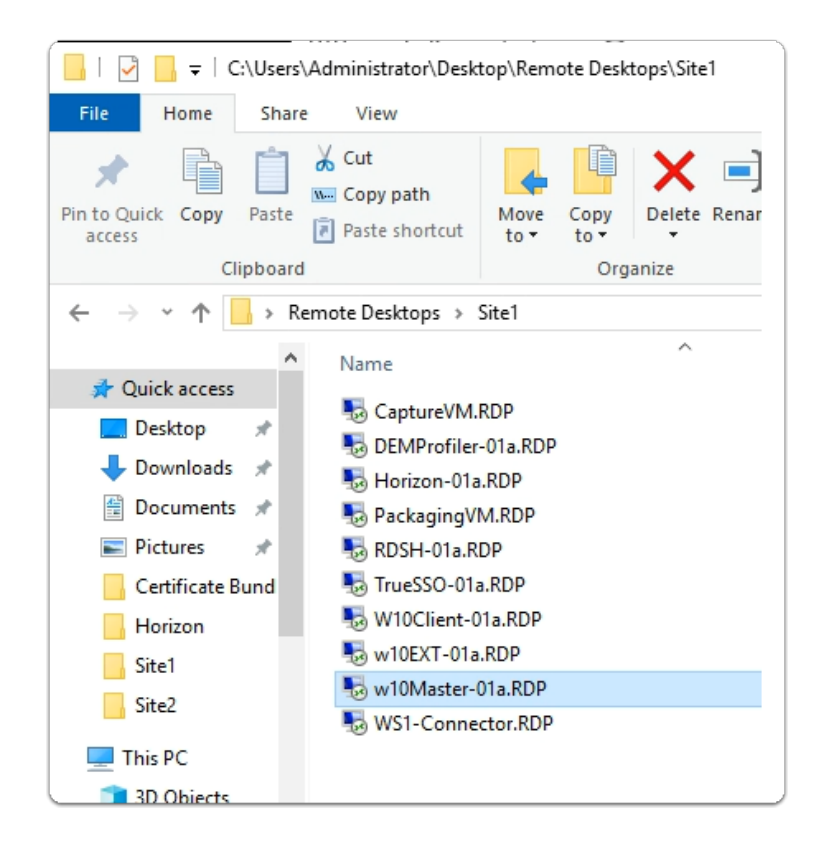

#### 3. On the ControlCenter Server Desktop

- Open the Remote Desktops folder
  - Open Site1 folder
- Select and launch the W10Master-01a.RDP shortcut

| Windows Security                                                                                                    | >                                                                                         |  |  |  |  |  |
|----------------------------------------------------------------------------------------------------|-------------------------------------------------------------------------------------------|--|--|--|--|--|
| Your credentials did no                                                                                                    | Your credentials did not work                                                             |  |  |  |  |  |
| Your system administrator does r<br>credentials to log on to the remo<br>W10Master-01a.euc-livefire.com<br>verified. Please enter new creden | not allow the use of saved<br>ite computer<br>because its identity is not fully<br>tials. |  |  |  |  |  |
| admin                                                                                                    |                                                                                           |  |  |  |  |  |
| Password                                                                                                    |                                                                                           |  |  |  |  |  |
| The logon attempt failed                                                                                                    |                                                                                           |  |  |  |  |  |
| More choices                                                                                                    |                                                                                           |  |  |  |  |  |
| ОК                                                                                                    | Cancel                                                                                    |  |  |  |  |  |
|                                                                                                    |                                                                                           |  |  |  |  |  |

- 4. In the Windows Security page
  - Login as **Admin**
  - In the **Password** area
    - enter VMware1!
  - Select OK

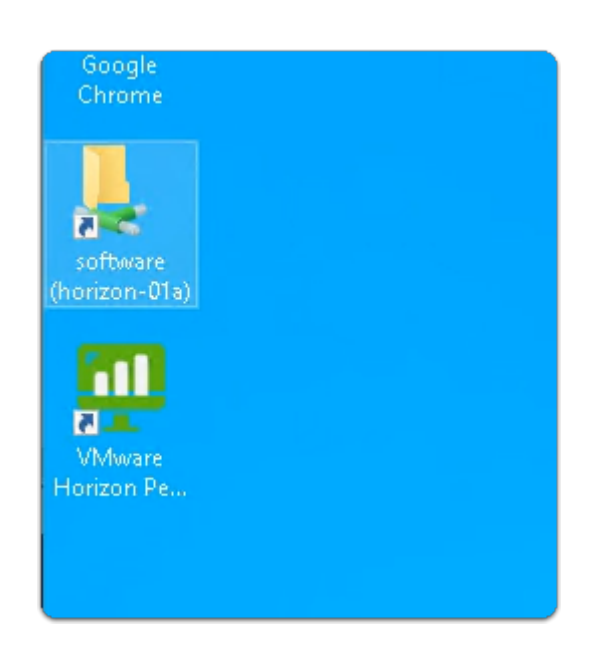

#### 5. On the **W10Master-01a** desktop

• Select and open the **Software** shortcut

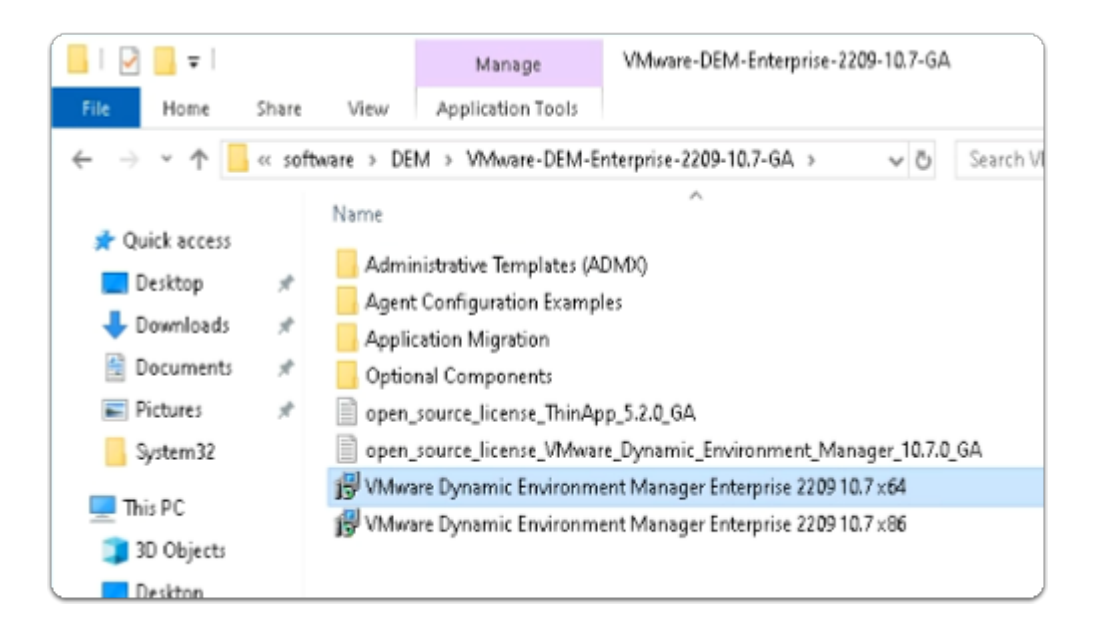

#### 6. Under **Software**

- Open the **DEM** > **VMware-DEM-Enterprise-2209-10.7-GA** folder path
  - Select and Copy the VMware Dynamic Environment Manager Enterprise 2209 10.7 x64.msi

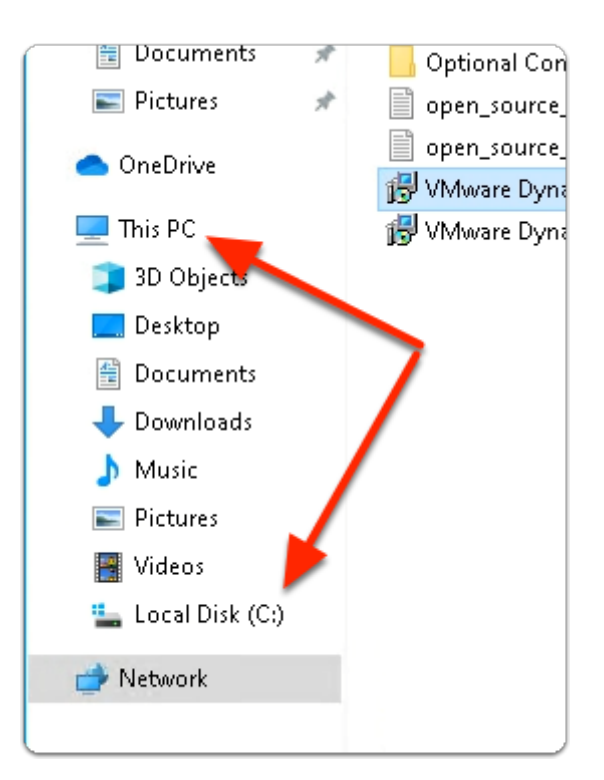

#### 7. In the File Explorer window

- Expand This PC
  - Select Local Disk(C:)

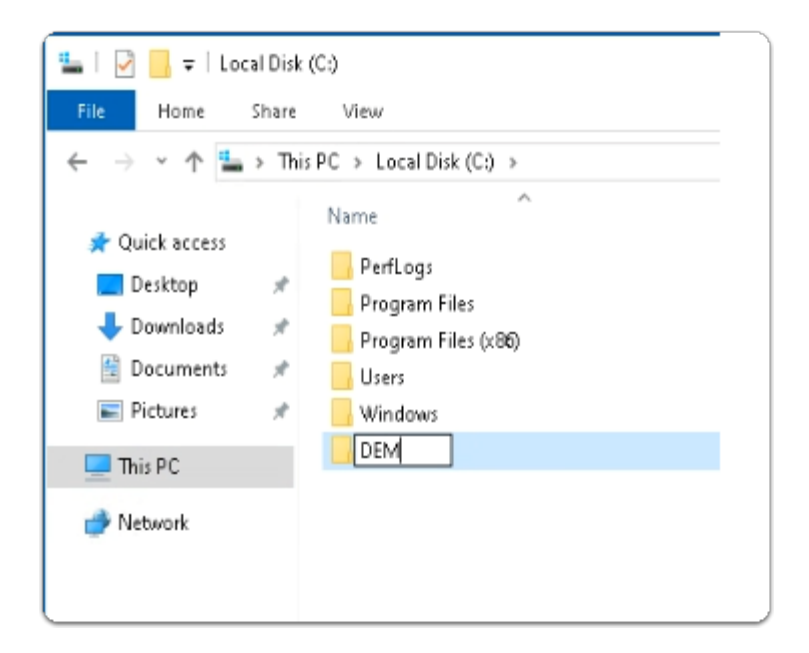

- 8. In the File Explorer window
  - In the The Local Disk(C:)
    - Create a Folder called **DEM**
    - **Open** the **DEM** folder
    - Paste the VMware Dynamic Environment Manager Enterprise 2209 10.7 x64.msi

| He        | Computer Management                                         | ~ |
|-----------|-------------------------------------------------------------|---|
|           | Command Prompt                                              |   |
|           | Command Prompt (Admin)                                      |   |
|           | Task Manager                                                |   |
|           | Settings                                                    |   |
|           | File Explorer                                               |   |
|           | Search                                                      |   |
|           | Run                                                         |   |
|           | Shut down or sign out >                                     |   |
|           | Desktop                                                     |   |
|           | ר אין 🔁 🗖 🖓                                                 |   |
| User      | Account Control X                                           |   |
| Do<br>cha | you want to allow this app to make<br>inges to your device? |   |
| DIN_      | Windows Command Processor                                   |   |
| Verif     | ied publisher: Microsoft Windows                            |   |
| Show      | w more details                                              |   |
|           | Yes No                                                      |   |

#### 9. On the **W10Master-01a** desktop

- Select and right-click the **START** button
  - Select Command Prompt (Admin)
  - In the User Account Control window

select Yes

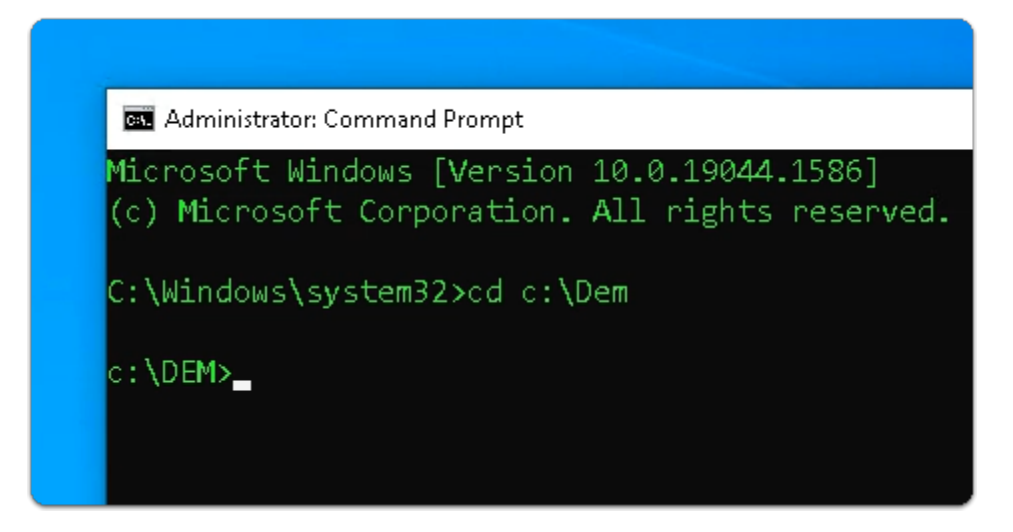

- 10. In the Administrator: Command Prompt window
  - Enter CD C:\DEM
    - with your keyboard , select ENTER

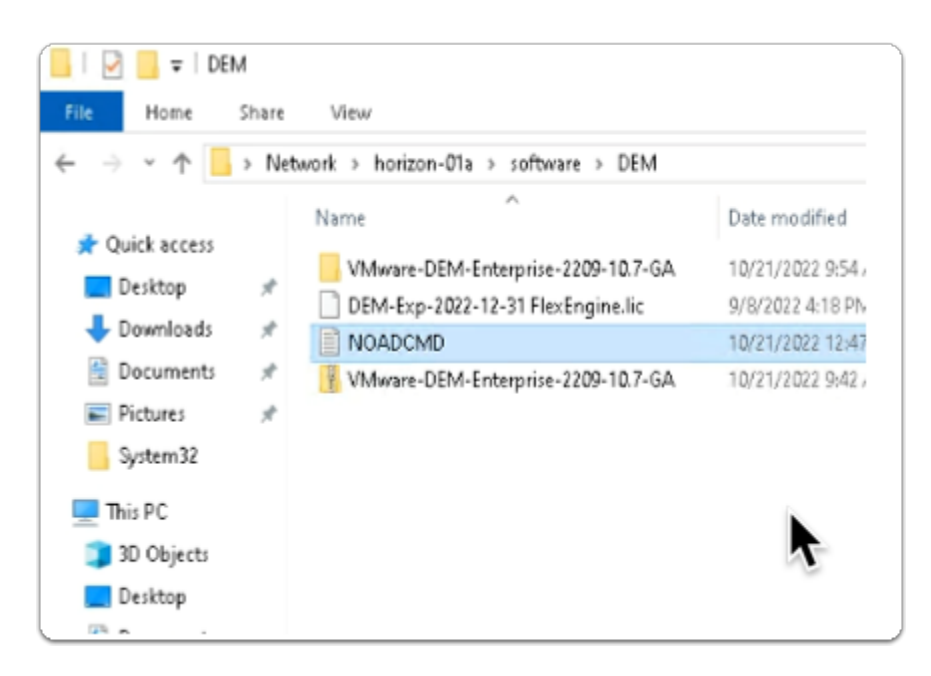

- 11. On the **W10Master-01a** desktop
  - Select and open the Software \ DEM folder path
  - In the **DEM** folder
    - Select and Open NOADCMD

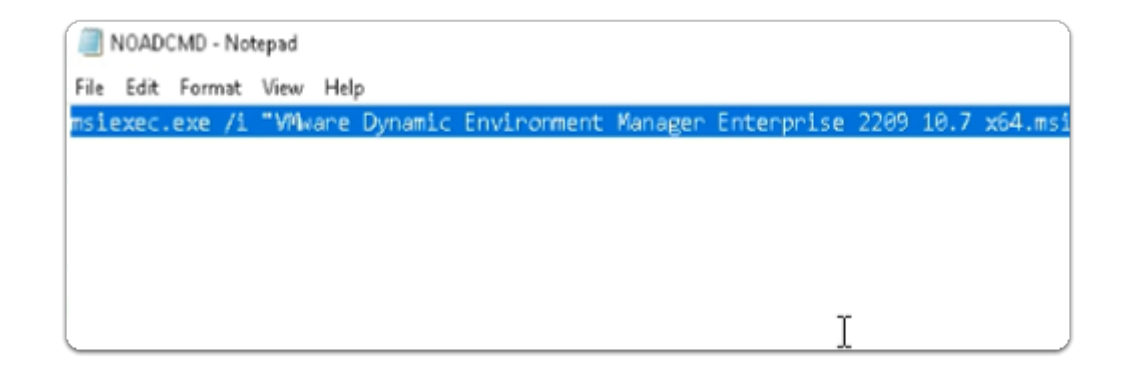

- 12. In the **NOADCMD Notepad** window
  - Select and copy the entire code string

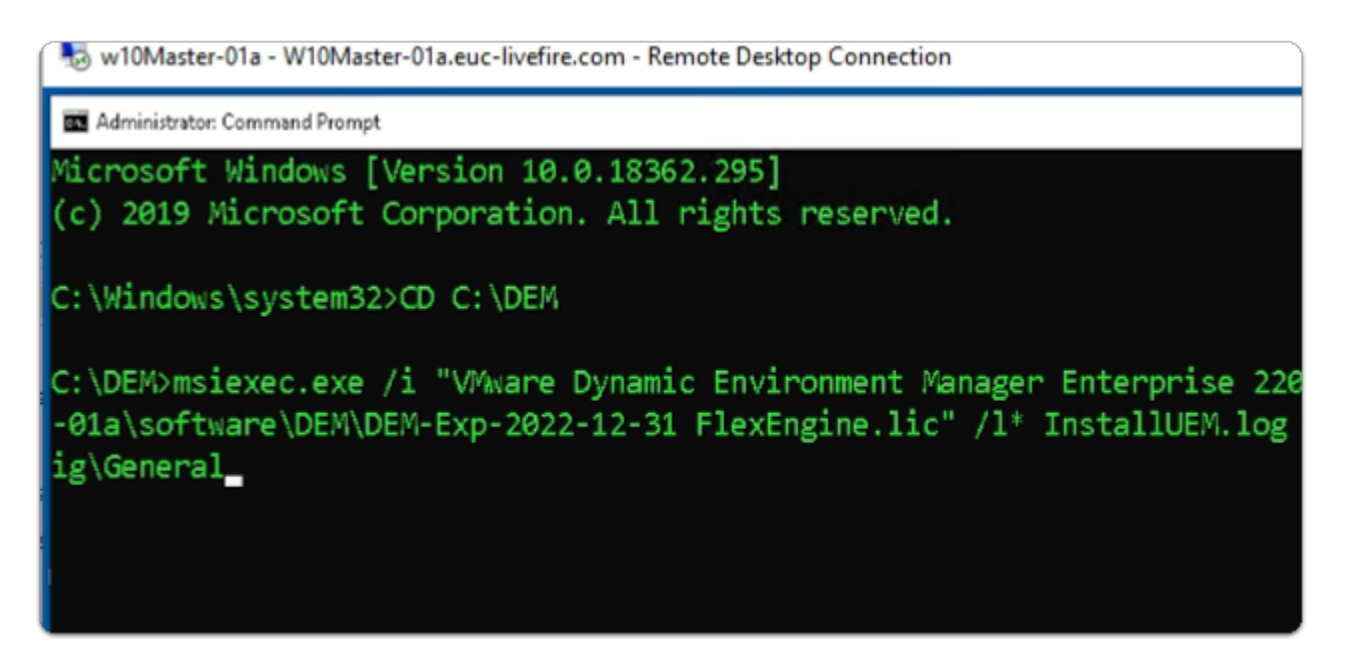

- 13. On the **W10Master-01a** desktop
  - Switch back to the Administrator: Command Prompt
    - Paste the copied into the Command Prompt interface
    - With your **keyboard** 
      - Select ENTER

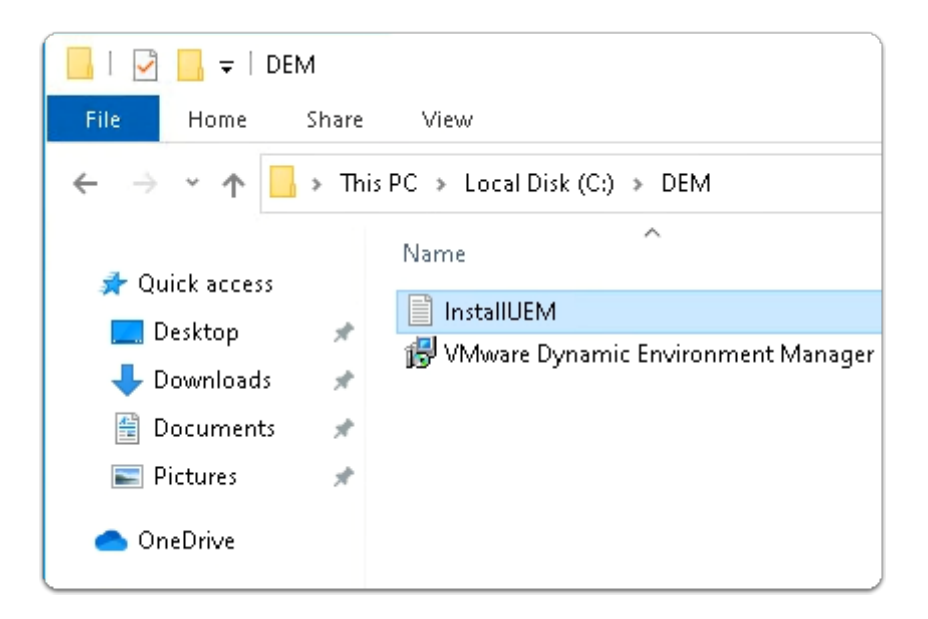

- 14. On the **W10Master-01a** desktop
  - Switch back to the File Explorer C:\DEM folder
  - Open InstallUEM

| посеносии - тиосереи                                                                                                    |                     |         |                 |       |
|----------------------------------------------------------------------------------------------------|---------------------|---------|-----------------|-------|
| File Edit Format View Help                                                                                                 |                     |         |                 |       |
| Idows\Installer\7ea4e.msi<br>= C:\DEM\VMware Dynamic Environment Manager Enterprise 2209 10.                               | 7 x64.msi           |         |                 |       |
| 1<br>0<br>te = 0<br>teAvailable = 0<br>teRequired = 0<br>teRemaining = 0                                                   |                     |         |                 |       |
| M\<br>= {2C2D2EDA-64F5-492B-8E57-DB00B3FF7A22}<br>ered = 1<br>: Product: VMware Dynamic Environment Manager Enterprise Ins | tallation complete  | ed succ | essfully.       |       |
| : Windows Installer installed the product. Product Name: VMware                                                            | e Dynamic Environme | ent Mar | nager Enterpris | e. Pr |
| ¢                                                                                                    |                     |         |                 |       |
|                                                                                                    | Ln 1, Col 1         | 100%    | Windows (CRLF)  | UTF-  |

#### 15. In the InstallUEM - Notepad window

• Scroll down note whether your installation was completed successfully

|       | Apps and Features      |           |
|-------|------------------------|-----------|
| E CI  | Power Options          |           |
|       | Event Viewer           |           |
|       | System                 |           |
| (hori | Device Manager         |           |
| S 👔   | Network Connections    |           |
| - 2   | Disk Management        |           |
| Hori  | Computer Management    |           |
|       | Command Prompt         |           |
|       | Command Prompt (Admin) |           |
|       | Task Manager           |           |
|       | Settings               |           |
|       | File Explorer          | Sign out  |
|       | Search                 | Sleep     |
|       | Run                    | Shut down |
|       | Shut down or sign out  |           |
|       | Desktop                |           |
|       | ਸ 🖭 😇 🖬 🔛              | 4         |

- 16. On the **W10Master-01a** desktop
  - Close All Windows
  - Select and right-click the START Button
    - Select Shut down or sign out > Shut down

| Mware            | ®vSphara               |  |
|------------------|------------------------|--|
| vivivare         | vopriere               |  |
| administrator@v: | sphere.local           |  |
|                  |                        |  |
| Use Windows      | session authentication |  |
|                  |                        |  |
|                  |                        |  |
|                  |                        |  |

- 17. On your **ControlCenter** server
  - Switch back to your Site 1 Chrome browser
    - Select the vCenter tab

- If necessary login again to the vCenter Admin page with the below credentials
  - login as
    - username: administrator@vsphere.local
    - password: VMware1!
- Select LOGIN

| $\leftrightarrow \rightarrow c$ | 3 🟠 🔒 vo                               | enter-01a.euc-livefire.com/ui/aj | pp/vm:nav=h/urn:vmomi:Virtuall | Machine:        |
|---------------------------------|----------------------------------------|----------------------------------|--------------------------------|-----------------|
| 🕤 my-ip.live                    | efire.lab/ip 🔤 H                       | orizon®Site 1 🛛 🚾 UAG-HZN-01a    | 🚾 UAG-HZN-01b 🛭 S vCenter      | Δ Αν            |
|                                 |                                        | Actions - W10Master-01a          | New vCenter ser                | ver upda        |
| vm vs                           | Sphere Client                          | Power Guest OS                   | ch in all environments         |                 |
| .) 8                            |                                        | Snapshots                        | 🐼 Take Snapshot                | Ð               |
| đ                               | CaptureVM                              | 🚰 Open Remote Console            | 🕼 Manage Snapshots             | mission         |
| 8                               | ) cp-replica-6915<br>) cp-replica-d4b; | 🛱 Migrate                        | 🐼 Revert to Latest Snapshot    |                 |
| 8                               | ) cp-template-58                       | Clone •                          | Consolidate                    | м               |
| 8                               | cp-template-fc                         | Fault Tolerance                  | Delete All Snapshots           | iy: E<br>ols: N |
| 2                               | HznCC31-01a                            | VM Policies                      |                                | м               |
| 8                               | HznCC31-01b                            | Template •                       | DNS Name                       | es:             |
| 8                               | PackagingVM<br>RDS-01-1                | Compatibility •                  | SOLE Host:                     | e               |
| 8                               | RDS-01-2                               | Export System Logs               | ONSOLE U                       |                 |
| G<br>1                          | DSH-01a                                | Dedit Settings                   |                                |                 |
|                                 | UAG-HZN-01b                            | Move to folder                   | L                              |                 |
|                                 | W10EXT-01a                             | Rename                           | 2 CPU(s)                       |                 |
| 8                               | W10Master-01a                          | Edit Notes                       | 4 GB, 0 0                      | GB mem          |
|                                 |                                        | Tage & Custom Attrib             |                                |                 |

- 18. In the **vSphere Client admin** Console
  - In the Hosts & Clusters Inventory
    - Select and right-click W10Master-01a
      - Select Snapshots > Take Snapshot

| Take snapshot                   | ×                   |
|---------------------------------|---------------------|
| Name                            | NoADMODE FLEXEngine |
| Description                     |                     |
|                                 |                     |
| Include virtual machine's memo  | ry                  |
| Quiesce guest file system(requi | res VM tools)       |
|                                 | CANCEL              |

- 19. In the **Take snapshot** window
  - Next to Name
    - Enter NoADMODE FLEXEngine
  - Select **CREATE**

Step 2: Installing the FlexEngine in NOAD Mode for Site 2

| VMware          | ® vSphere              |  |
|-----------------|------------------------|--|
| VINIVAI         | vopriere               |  |
| administrator@v | sphere.local           |  |
|                 |                        |  |
|                 |                        |  |
| Use Windows     | session authentication |  |
|                 |                        |  |
|                 |                        |  |
|                 |                        |  |

- 1. On your **ControlCenter** server
  - Open your Site 2 Chrome browser

- On the Favourites Bar,
  - Select the vCenter shortcut
  - In the VMware® vSphere login page, login as
    - username: administrator@vsphere.local
      - password: VMware1!
  - Select LOGIN

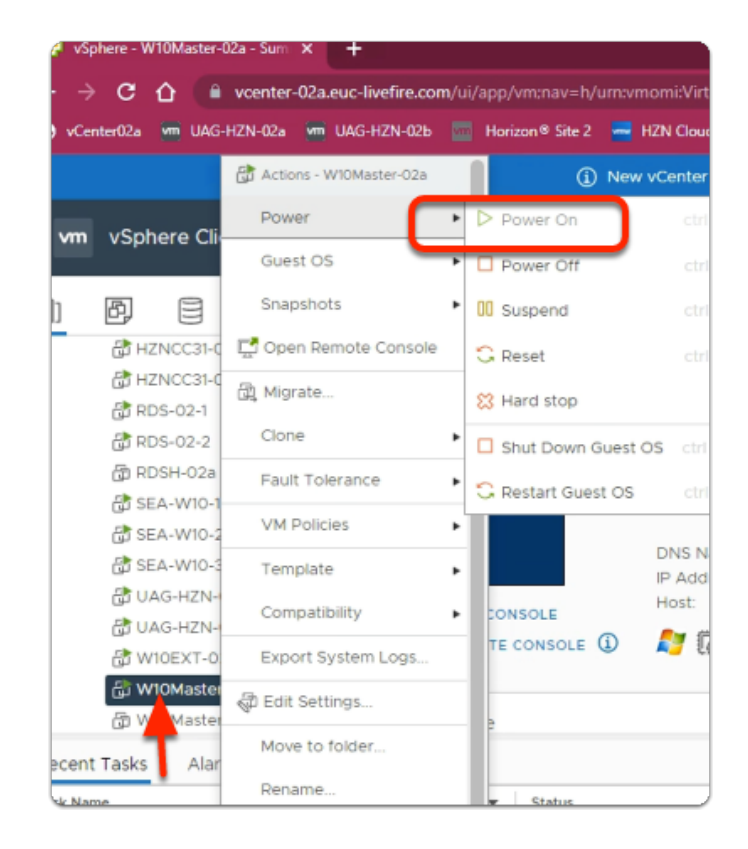

Validate that w10Master-02a is powered on. If it is, skip step 2 and move on to step 3

2. In the vSphere Client admin Console

- In the **Hosts & Clusters** Inventory
  - Select and right-click W10Master-02a
    - Select **Power > Power On**

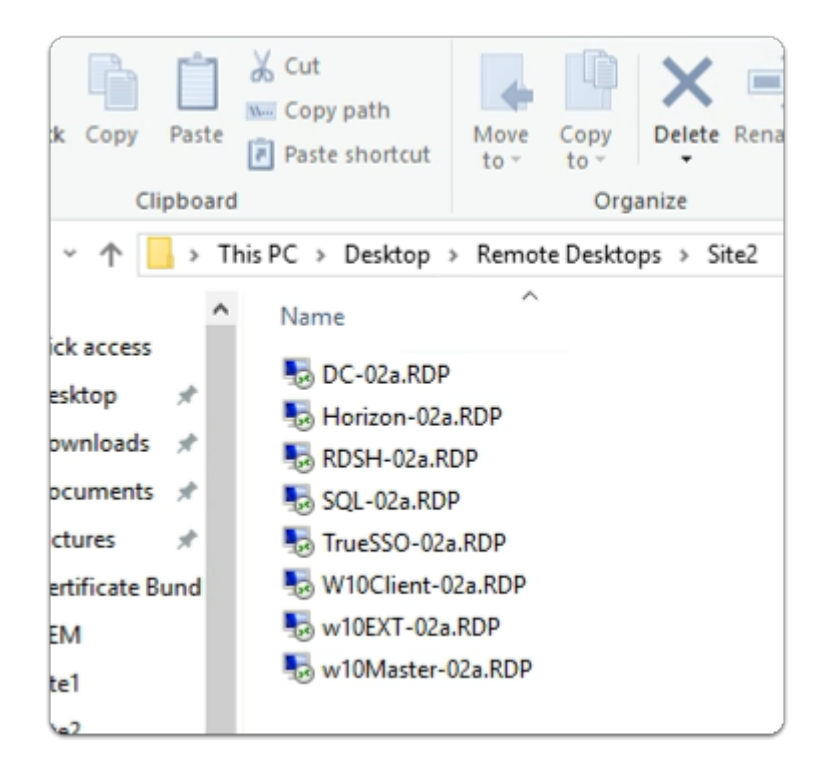

- 3. On the ControlCenter Server Desktop
  - Open the Remote Desktops folder
    - Open Site2 folder
  - Select and launch the W10Master-02a.RDP shortcut

| Windows Security                                                                                                    | :      | × |
|----------------------------------------------------------------------------------------------------|--------|---|
| Your credentials did not work                                                                                                    |        |   |
| Your system administrator does not allow the use of saved<br>credentials to log on to the remote computer<br>W10Master-02a.euc-livefire.com because its identity is not fully<br>verified. Please enter new credentials. |        |   |
| admin                                                                                                    |        |   |
| Password                                                                                                    |        |   |
| The logon attempt failed                                                                                                    |        |   |
| More choices                                                                                                    |        |   |
| OK                                                                                                    | Cancel |   |
|                                                                                                    |        |   |

- 4. In the Windows Security page
  - Login as Admin
  - For the **Password** 
    - enter VMware1!
  - Select OK

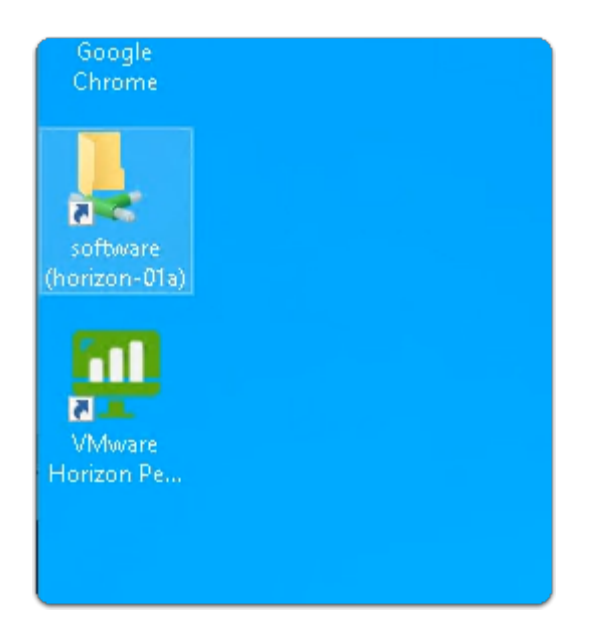

#### 5. On the **W10Master-02a** desktop

• Select and open the **Software** shortcut

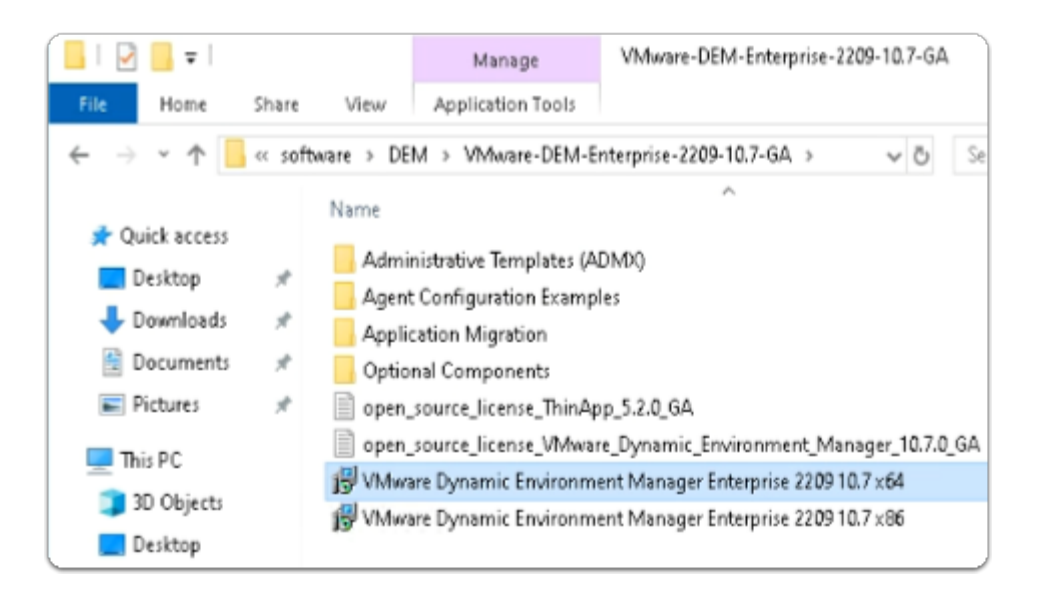

#### 6. Under **Software**

- Open the DEM > VMware-DEM-Enterprise-2209-10.7-GA folder path
  - Select and Copy the VMware Dynamic Environment Manager Enterprise 2209
     10.7 x64.msi

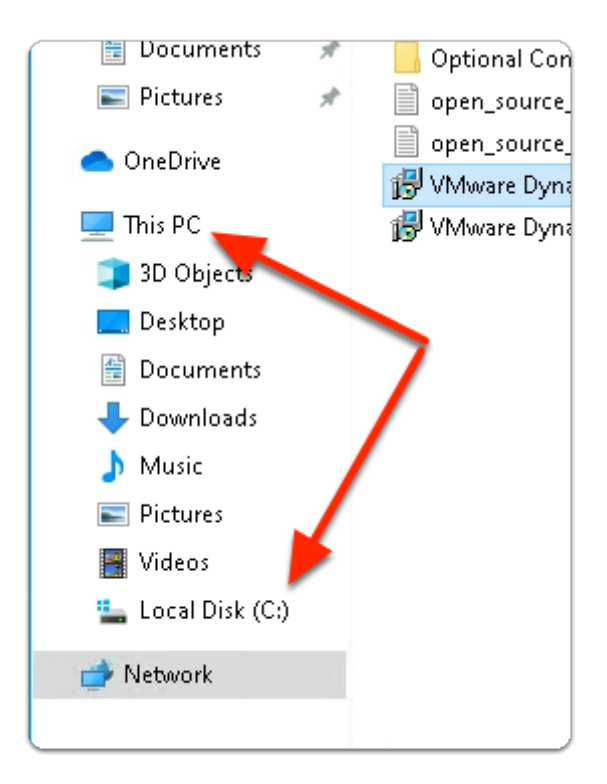

- 7. In the **File Explorer** window
  - Expand This PC
    - Select Local Disk(C:)

| Image: Image: Image | k (C:)<br>: View<br>nis PC > Local Disk (C:) >                  |
|----------------------------------------------------------------------------------------------------|-----------------------------------------------------------------|
| <ul> <li>Quick access</li> <li>Desktop</li> <li>Downloads</li> <li>Documents</li> <li>Pictures</li> <li>This PC</li> <li>Network</li> </ul>                                                                                                    | Name PerfLogs Program Files Program Files (x86) Users Users DEM |

#### 8. In the File Explorer window

- In the The Local Disk(C:)
  - Create a Folder called **DEM**
  - **Open** the **DEM** folder
  - Paste the VMware Dynamic Environment Manager Enterprise 2209 10.7 x64.msi

| He           | Computer Management                                       |
|--------------|-----------------------------------------------------------|
|              | Command Prompt                                            |
|              | Command Prompt (Admin)                                    |
|              | Task Manager                                              |
|              | Settings                                                  |
|              | File Explorer                                             |
|              | Search                                                    |
|              | Run                                                       |
|              | Shut down or sign out >                                   |
|              | Desktop                                                   |
|              | ר א 🔁 🗖 🖌                                                 |
| User A       | scount Control X                                          |
| Do y<br>char | ou want to allow this app to make<br>nges to your device? |
| 015_         | Windows Command Processor                                 |
| Verifie      | ed publisher: Microsoft Windows                           |
| Show         | more details                                              |
|              | Yes No                                                    |

- 9. On the **W10Master-02a** desktop
  - Select and right-click the **START** button
    - Select Command Prompt (Admin)
    - In the User Account Control window
      - select Yes

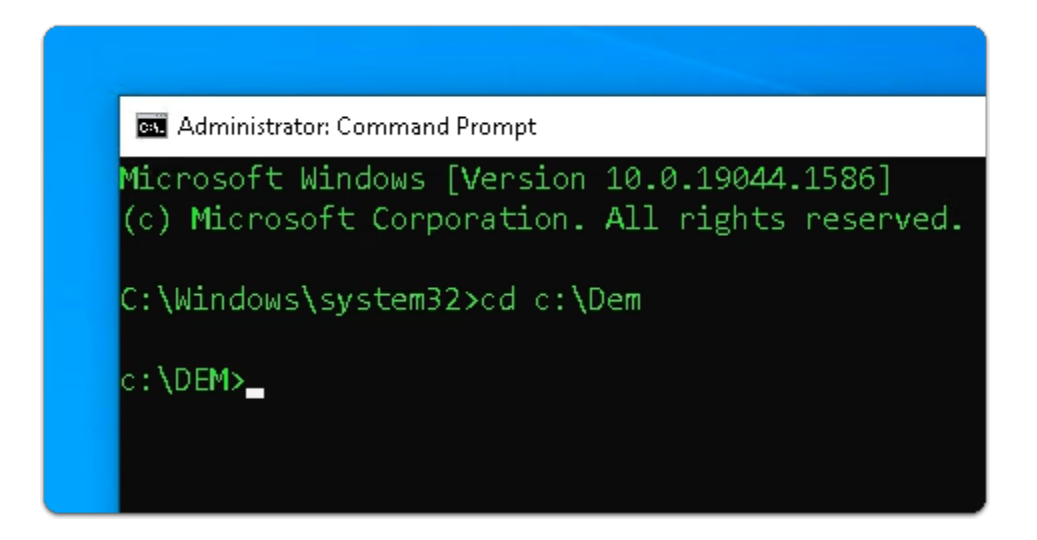

- 10. In the **Administrator: Command Prompt** window
  - Enter CD C:\DEM
    - with your keyboard , select ENTER

| 📙   🕑 📙 🖛   DEI | M                                                 |       |
|-----------------|---------------------------------------------------|-------|
| File Home       | Share View                                        |       |
| ← → ~ ↑ 📙       | « horizon-01a.euc-livefire.com » software » DEM : | >     |
| 💻 This PC       | ^ Name                                            | Datei |
| 3D Objects      | VMware-DEM-Enterprise-2209-10.7-GA                | 10/21 |
| Desktop         | DEM-Exp-2022-12-31 FlexEngine.lic                 | 9/8/2 |
| Documents       | NOADCMD                                           | 10/21 |
| Downloads       | VMware-DEM-Enterprise-2209-10.7-GA                | 10/21 |
| Music           |                                                   |       |
| E Pictures      |                                                   |       |
| 🐺 Videos        |                                                   |       |
| -               |                                                   |       |
|                 |                                                   |       |
|                 |                                                   |       |

- 11. On the **W10Master-02a** desktop
  - Select and open the Software \ DEM folder path
  - In the **DEM** folder
    - Select and Open NOADCMD

|      | NOAD  | CMD - No | tepad |          |                 |     |                |         |
|------|-------|----------|-------|----------|-----------------|-----|----------------|---------|
| File | Edit  | Format   | View  | Help     |                 |     |                |         |
| ware | e\DEM | \DEM-E   | xp-20 | 22-12-31 | FlexEngine.lic" | /1* | InstallUEM.log | NOADCON |
|      |       |          |       |          |                 |     |                |         |
|      |       |          |       |          |                 |     |                |         |
|      |       |          |       |          |                 |     |                |         |
|      |       |          |       |          |                 |     |                |         |
|      |       |          |       |          |                 |     |                |         |
|      |       |          |       |          |                 |     |                |         |

- 12. In the **NOADCMD Notepad** window
  - Select and copy the entire code string

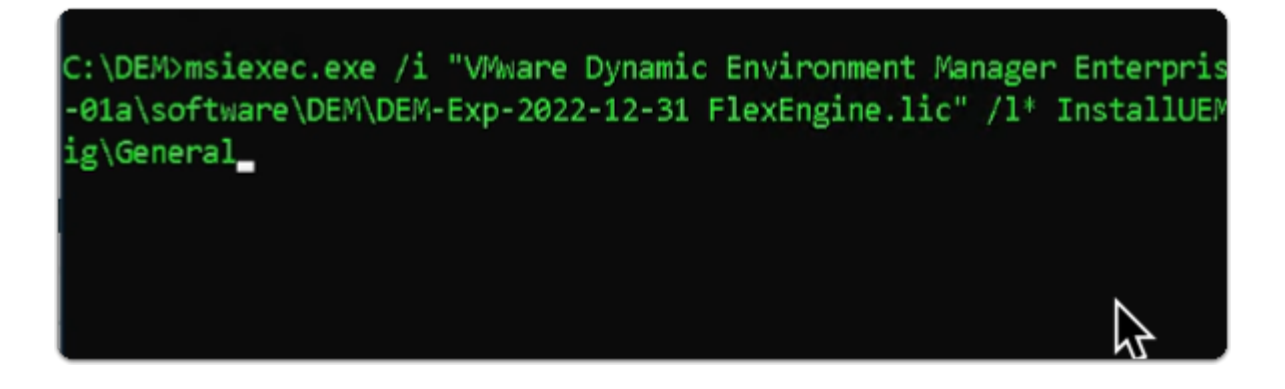

13. On the **W10Master-02a** desktop

- Switch back to the Administrator: Command Prompt
  - Paste the copied into the Command Prompt interface
  - With your **keyboard** 
    - Select ENTER

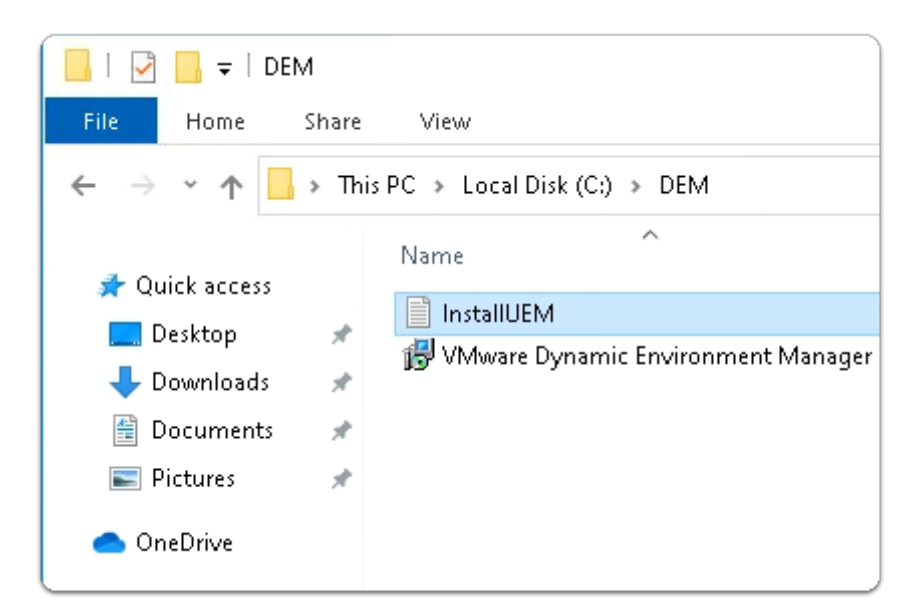

#### 14. On the **W10Master-02a** desktop

- Switch back to the File Explorer C:\DEM folder
- Open InstallUEM

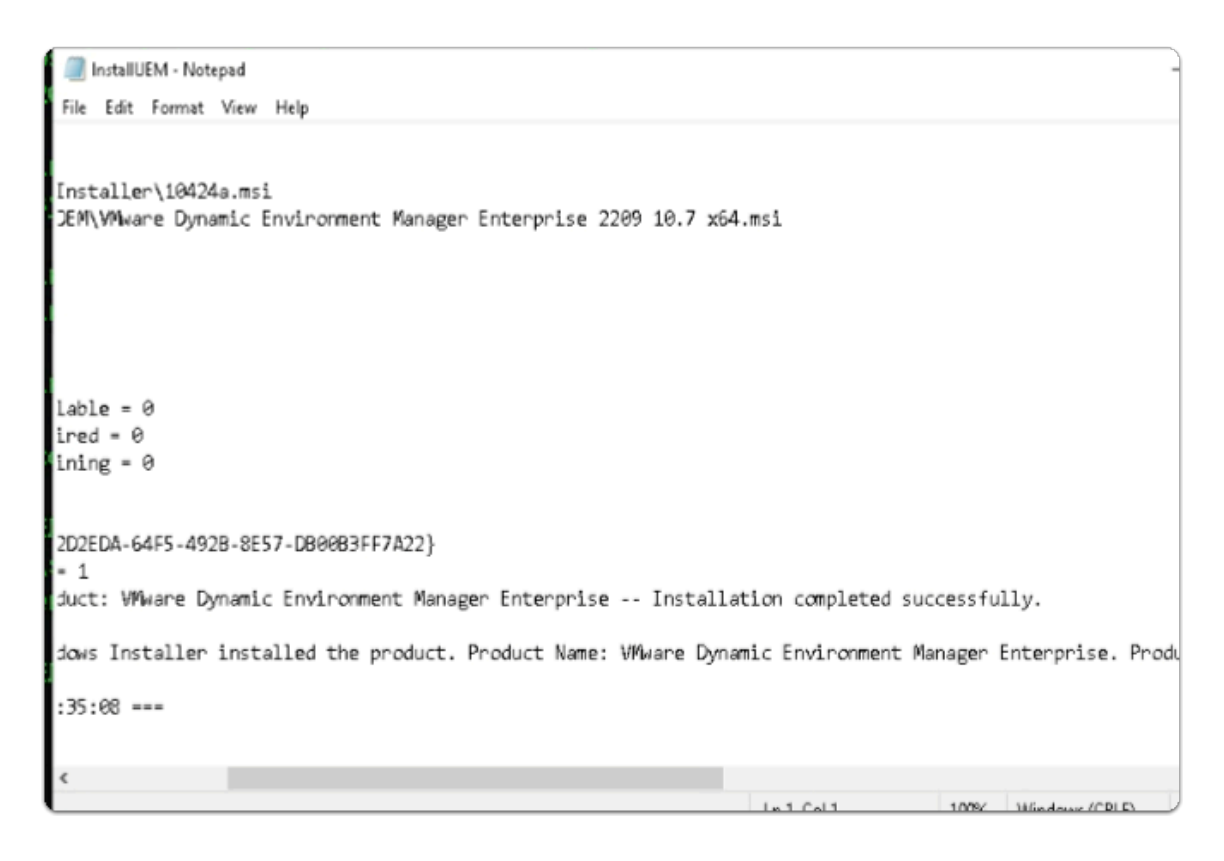

#### 15. In the **InstallUEM - Notepad** window

• Scroll down note whether your installation was completed successfully

|       | Apps and Features      |           |
|-------|------------------------|-----------|
| E CI  | Power Options          |           |
|       | Event Viewer           |           |
|       | System                 |           |
| (hori | Device Manager         |           |
| S 👔   | Network Connections    |           |
| - 2   | Disk Management        |           |
| Hori  | Computer Management    |           |
|       | Command Prompt         |           |
|       | Command Prompt (Admin) |           |
|       | Task Manager           |           |
|       | Settings               |           |
|       | File Explorer          | Sign out  |
|       | Search                 | Sleep     |
|       | Run                    | Shut down |
|       | Shut down or sign out  |           |
|       | Desktop                |           |
|       | ਸ 🖭 😇 🖬 🔛              | 4         |

- 16. On the **W10Master-02a** desktop
  - Close All Windows
  - Select and right-click the START Button
    - Select Shut down or sign out > Shut down

| Muarc            | ®vSphoro               |  |
|------------------|------------------------|--|
| VIVIVAIE         | sophere                |  |
| administrator@vs | sphere.local           |  |
|                  |                        |  |
| Use Windows      | session authentication |  |
|                  |                        |  |
|                  |                        |  |
|                  |                        |  |

- 17. On your **ControlCenter** server
  - Switch back to your Site 2 Chrome browser
    - Select the vCenter tab

- If necessary login again to the vCenter Admin page with the below credentials
  - login as
    - username: administrator@vsphere.local
    - password: VMware1!
- Select LOGIN

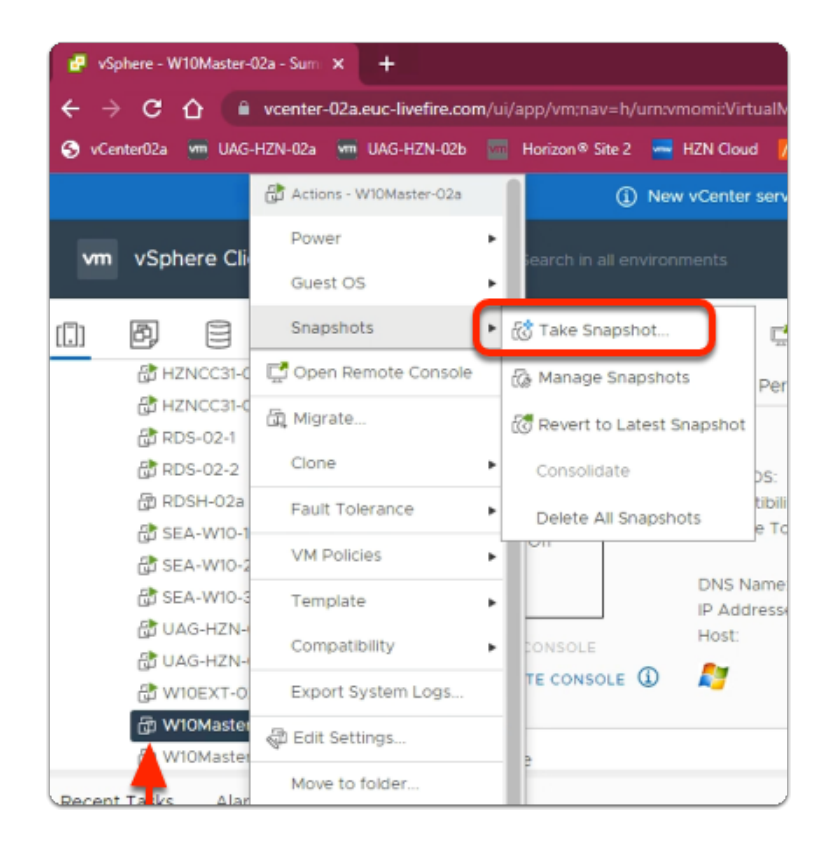

- 18. In the **vSphere Client admin** Console
  - In the Hosts & Clusters Inventory
    - Select and right-click W10Master-02a
      - Select Snapshots > Take Snapshot

| Take snapshot                   | ×                   |
|---------------------------------|---------------------|
| Name                            | NoADMODE FLEXEngine |
| Description                     |                     |
|                                 |                     |
| Include virtual machine's memo  | ry                  |
| Quiesce guest file system(requi | res VM tools)       |
|                                 | CANCEL              |

#### 19. In the **Take snapshot** window

- Next to Name
  - Enter NoADMODE FLEXEngine
- Select **CREATE**

### Section 3: Re-Provisioning the Horizon Desktop Pool

We will now be deploying the NOAD Mode Configured FlexEngine to desktops
 The provisioning of the images can take up to 30 minutes.

Step 1: Re-Provisioning the Horizon Desktop Pool for Site 1

| VMware Horizon*<br>Version 2111 |
|---------------------------------|
| administrator                   |
|                                 |
| EUC-LIVEFIRE ~                  |
| Remember user name              |
|                                 |
| Sign in                         |
|                                 |
|                                 |

#### 1. On your **ControlCenter Server**

- On your Site 1 browser open a **new tab**
- In the Favourites bar, select the VMware Horizon shortcut
  - In the Username area, enter Administrator
  - In the **Password** are , enter **VMware1!**
- Select Sign in

| VMware Horizon                | • |              |
|-------------------------------|---|--------------|
| C Updated 03/31/2022, 2:29 PM | ~ |              |
| Sessions                      | Q | Desktop      |
| Problem vCenter VMs           | Q | Add E        |
| Problem RDS Hosts             | Q |              |
| Events                        | 5 | Access Group |
| System Health                 | 1 |              |
| Monitor                       | ~ | DID          |
| Dashboard                     |   |              |
| Events                        |   |              |
| Sessions                      |   |              |
| Help Desk                     |   |              |
| Users and Groups              |   |              |
| Inventory                     | ~ |              |
| Desktops                      |   |              |
| Applications                  |   |              |
| Farms                         |   |              |

- 2. In VMware Horizon Admin Console
  - In the left pane, expand Inventory
    - Select Desktops

| Desktop Pools      |                  |
|--------------------|------------------|
| Add Edit Duplicate | Delete           |
| Access Group All   | ~                |
|                    | Display Name     |
| □ □ HZNBLR 21 W10  | Bangalore_21_W10 |

- 3. In the **Desktop Pools** area
  - Double click the HZNBLR\_XX\_W10 desktop Pool configuration
    - Where XX is your assigned POD ID

| HZNBLR                   | 21 W10          |                                     |                        |
|--------------------------|-----------------|-------------------------------------|------------------------|
| Summary                  | Machines        | Machines (Instant Clone Details)    | Sessions Entitleme     |
| Edit                     | elete Desktop I | Pool Entitlements v Status v        | Maintain Y             |
| 🛆 Some op                | perations are u | navailable for cloud-managed deskto | Schedule<br>Reschedule |
| General                  |                 |                                     | Promote Secondary Ima  |
| Unique ID<br>HZNBLR_21_W | 10              | Type<br>Automated                   | l Desktop Pool         |
| Machine Source           | e               | Display Nar                         | me                     |

- 4. In your HZNBLR\_XX\_W10 desktop pool window
  - Select the **dropdown** next to **Maintain**
  - Select Schedule

| ge                     |                                                  |                            |        |
|------------------------|--------------------------------------------------|----------------------------|--------|
|                        | the Carbon Black scan in the<br>Snapshot Details | e golden image to the reco | ommen( |
|                        | Snapshot                                         | Time Created               | Car    |
|                        | <ul> <li>baseline</li> </ul>                     | 04/13/2022, 11:49 AM       |        |
|                        | <ul> <li>AssistAgent</li> </ul>                  | 04/15/2022, 10:32 AM       |        |
|                        | NoADMODE FLEXEngi                                | 04/19/2022, 9:49 PM        |        |
|                        |                                                  |                            |        |
| 3D Rendere<br>Disabled | r                                                |                            |        |
|                        | Next Carcel                                      |                            |        |

- 5. In the **Schedule Push Image** window
  - Under Snapshot Details, scroll down
    - Next to the NoADMODE FlexEngine SnapShot
      - Select the radio button next
    - In the bottom right corner
      - Select Next

| Schedule Push Image                      |                                                                                                    |
|------------------------------------------|----------------------------------------------------------------------------------------------------|
| Image     Schedule     Ready to Complete | Schedule image push Specify when you want this task to start     Tat at 2022-03-31     Tat 2022-03-31     Tat 33     Web browser local time     Publish Secondary Image Publish Secondary Image to use on the pool. This image can selectively be applied to the machines below or la through the pool's Machines - More Commands > Apply Image. Use Promote Secondary Image under Maintain wit ready to upgrade this to the Default Image on the pool.  Push to specific machines                                                                                                    |
|                                          | <ul> <li>Weit for users to log off</li> <li>Wait for connected users to disconnect before the task starts. The task starts immediately on machines without a sessions.</li> <li>Perce users to log off</li> <li>Users will be forced to log off when the system is ready to operate on their virtual machines. Before being forcible logged off, users may have a grace period in which to save their work (Global Settings).</li> <li>The worning and prace period can be edited in global settings:</li> <li>Display warning before forced logoff:</li> <li>Logoff Time</li> <li>minutes</li> </ul> |
|                                          | Back Mext C                                                                                                    |

- 6. In the Schedule section of the Schedule Push Image wizard
  - Select the Force users to log off radio button
  - Uncheck Stop at first error
  - Select Next

| Schedule Push Image            |                                                                                                    |                                                                                                    |
|--------------------------------|----------------------------------------------------------------------------------------------------|----------------------------------------------------------------------------------------------------|
| Image Image                    | Ready to Complete<br>Review the options and click Pinish                                                                                                    |                                                                                                    |
| Schedule<br>Bready to Complete | Forced logoff global settings:<br>Logoff Message                                                                                                    | Your desktop is scheduled for an important update and w<br>shut down in 5 minutes. Please save any unsaved work no<br>5 minutes           |
|                                | Affected Virtual Machines<br>Start Time<br>User Logoff<br>Stop at first error<br>Golden image in vCenter<br>Snapshot<br>Add vTPM Device to VMs<br>Show Details | 3<br>03/31/2022, 2:33 PM<br>Force users to log off<br>No<br>/Region01A/vm/W10Master-01b<br>/baseline/agents installed/NoAOMODE FLEXEngine |
|                                |                                                                                                    | Back Finish Cance                                                                                                    |

7. In the **Ready to Complete** section of the **Schedule Push Image** wizard

#### Select Finish

| 값 RDSH-01a<br>값 RDSH01-1<br>값 RDSH01-2<br>값 UAG-HZN-01a |                       | > Network a  | adapter 1      | Corpinterna | l <mark>01 (di</mark> !    |                     |
|---------------------------------------------------------|-----------------------|--------------|----------------|-------------|----------------------------|---------------------|
|                                                         |                       | CD/DVD       | drive 1        | Disconnect  | ed .                       |                     |
|                                                         |                       | > Video card |                | 8 MB        |                            |                     |
| () W108<br>() W108                                      | EXT-01a<br>Master-01a |              | VMCI dev       | ice         | Device on t<br>provides su | ne virti<br>pport 1 |
| Recent Tasks                                            | Alarms                |              |                |             |                            |                     |
|                                                         |                       |              |                |             |                            |                     |
| Task Name                                               | т                     | Target       | т              | Status      | т                          | De                  |
| Task Name<br>Clone virtual machin                       | T                     | Target       | T<br>ister-01b | Status      | 96 % ⊗                     | Re<br>de            |
| Task Name<br>Clone virtual machin                       | T                     | Target       | T<br>Ister-01b | Status      | 96 % 🕲                     | Re<br>de            |

#### 8. On your **ControlCenter** server

- Switch to your vSphere Admin Console
  - In the Recent tasks , you can observe the process of updating the Desktop pool
    - A new Hierarchy has to be created first
      - Starting with the **Template** > **Replica** > **Parent (depends)** > **Virtual Desktops** 
        - This will take approximately 30min
    - The new Hierarchy has to be created first

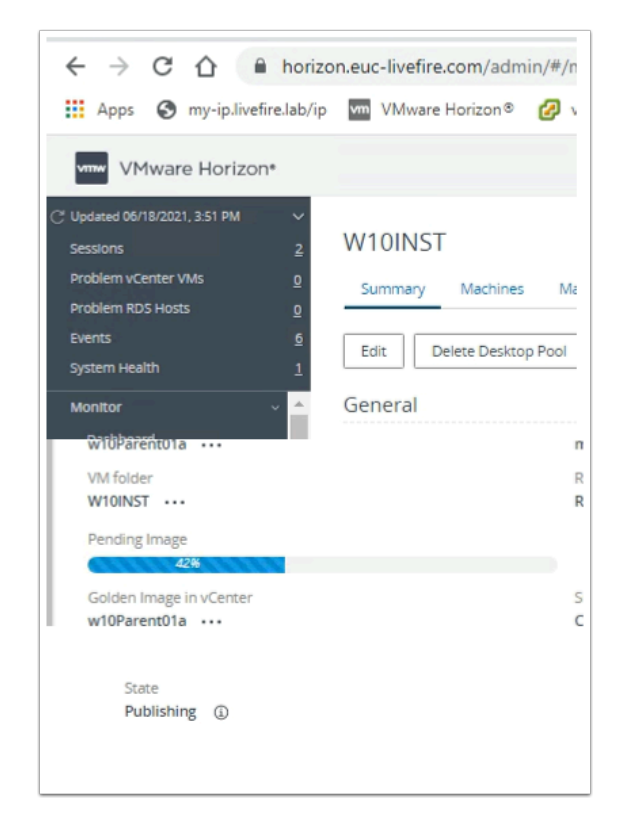

#### 9. On your **ControlCenter** server

- Switch to your Horizon Admin Console
  - On the Desktop Pool, ensure you are on the **Summary** Tab
  - Scroll down until you see Pending Image
    - To the right the State should report **Publishing**
- Continue to monitor these two admin consoles
  - When the provisioning is finished the State should report Published

In the meantime move on to Site 2 configuration

# Step 2: Re-Provisioning the Horizon Desktop Pool for Site 2

| VMware Horizon®<br>Version 2111 |
|---------------------------------|
| administrator                   |
|                                 |
| EUC-LIVEFIRE Y                  |
| 🔲 Remember user name            |
|                                 |
| Sign in                         |
|                                 |

#### 1. On your **ControlCenter Server**

- On your Site 2 browser open a new tab
- In the Favourites bar, select the Horizon® Site 2 shortcut
  - In the Username area, enter Administrator
  - In the Password are , enter VMware1!
- Select Sign in

| vmw VMware Horizon                                               |             |              |
|------------------------------------------------------------------|-------------|--------------|
| C Updated 03/31/2022, 2:29 PM<br>Sessions<br>Problem vCenter VMs | v<br>Q<br>Q | Desktop      |
| Problem RDS Hosts<br>Events                                      | 0<br>5      | Access Group |
| System Health<br>Monitor                                         | 1           | DID          |
| Dashboard<br>Events                                              |             |              |
| Sessions<br>Help Desk<br>Users and Groups                        |             |              |
| Inventory<br>Desktops                                            | ~           |              |
| Applications                                                     |             |              |

- 2. In VMware Horizon Admin Console
  - In the left pane, expand Inventory
    - Select Desktops

|                  | Pod Cluster-HORI;                                                                              |
|------------------|------------------------------------------------------------------------------------------------|
| ><br>0<br>0<br>4 | Add       Edit       Duplicate       Delete       Entil         Access Group       All       ~ |
| <u>0</u><br>~    | ID     Display Name       ID     HZNSea 21 W10       Seattle_21_W10                            |

- 3. In the **Desktop Pools** area
  - Double click the HZNSea\_XX\_W10 desktop Pool configuration
    - Where XX is your assigned POD ID

| HZNSea_21_W10                                                                                                    |                                                                     |
|----------------------------------------------------------------------------------------------------|---------------------------------------------------------------------|
| Summary Machines Machines (Instant Clone Details)                                                                  | Sessions Entitle                                                    |
| Edit Delete Desktop Pool Entitlements  Status  Some operations are unavailable for cloud-managed desktop General   | Maintain ~<br>Schedule<br>Reschedule<br>Cancel<br>Promote Secondary |
| Unique ID Type<br>HZNSea_21_W10 Automated I<br>Machine Source Display Name<br>vCenter (instant clone) Seattle_21_W | Desktop Pool<br>e<br>/10                                            |

- 4. In your **HZNSea\_XX\_W10** desktop pool window
  - Select the dropdown next to Maintain
  - Select Schedule

|                                                                 | er                                                                     |               |
|-----------------------------------------------------------------|------------------------------------------------------------------------|---------------|
| /Region02a/vm/Discov                                            | ered virtual machine/W10I                                              | Master-02a    |
| Snapshot                                                        |                                                                        |               |
| The Carbon Black scan                                           | percentage reflects the value                                          | ie at the tim |
| the Carbon Black scan in                                        | the golden image to the r                                              | ecommende     |
|                                                                 | , the Solder image to the I                                            | ceonnellue    |
| Snapshot Details                                                |                                                                        |               |
|                                                                 |                                                                        |               |
| Snapshot                                                        | Time Created                                                           | Carb          |
|                                                                 |                                                                        |               |
| O baseline                                                      | 04/13/2022, 12:04 PM                                                   |               |
| baseline     Assist_Agent_Install                               | 04/13/2022, 12:04 PM                                                   |               |
| baseline     Assist_Agent_Install     NoADMODE FLEXEn           | 04/13/2022, 12:04 PM<br>04/17 2022, 1:48 PM<br>gi 04/19 2022, 10:19 PM |               |
| baseline     Assist_Agent_Install     NoADMODE FLEXEn           | 04/13/2022, 12:04 PM<br>04/17 2022, 1:48 PM<br>gi 04/19 2022, 10:19 PM |               |
| baseline     Assist_Agent_Install     NoADMODE FLEXEn           | 04/13/2022, 12:04 PM<br>04/17 2022, 1:48 PM<br>gi 04/19 2022, 10:19 PM |               |
| baseline     Assist_Agent_Install     NoADMODE FLEXEn           | 04/13/2022, 12:04 PM<br>04/17 2022, 1:48 PM<br>gi 04/19 2022, 10:19 PM |               |
| baseline     Assist_Agent_Install     NoADMODE FLEXEn  Disabled | 04/13/2022, 12:04 PM<br>04/17 2022, 1:48 PM<br>gi 04/19 2022, 10:19 PM |               |

#### 5. In the **Schedule Push Image** window

- Under Snapshot Details, scroll down
  - Select the radio button next to the NoADMODE FlexEngine SnapShot
  - In the bottom right corner
    - Select Next

| Schedule Push Image                      |                                                                                                    |
|------------------------------------------|----------------------------------------------------------------------------------------------------|
| Image     Schedule     Ready to Complete | Schedule image push Specify when you want this task to start      Start et 2022-03-31 14 2033 Web browser lacal time      Publish Secondary image Publishes a secondary image to use on the pool. This image can selectively be applied to the machines below or la thready to upgrade this to the Default image on the pool.  Push to specific machines                                                                                                    |
|                                          | <ul> <li>Watt for users to log off</li> <li>Watt for connected users to disconnect before the task starts. The task starts immediately on machines without a sessions.</li> <li>Force users to log off</li> <li>Users will be forced to log off when the system is ready to operate on their virtual machines. Before being forcibil logged off, users may have a grace period in which to save their work (Global Settings).</li> <li>Stop at first error          <ul> <li>The warming and grace period can be edited in global settings:</li> <li>Display warming before forced logoff:</li> </ul> </li> <li>Logoff Time         <ul> <li>minutes</li> </ul> </li> </ul> |
|                                          | Back Nex C                                                                                                    |

- 6. In the Schedule section of the Schedule Push Image wizard
  - Select the Force users to log off radio button
  - Uncheck Stop at first error
  - Select Next

|                   | Beachura Comolara                   |                                                                   |
|-------------------|-------------------------------------|-------------------------------------------------------------------|
| Image             | Ready to comprete                   |                                                                   |
|                   | Review the options and click Finish |                                                                   |
| Schedule          | Forced logoff global settings:      |                                                                   |
|                   | Logoff Message                      | Your desktop is scheduled for an important update and             |
| Ready to Complete | Logoff Time                         | shut down in 5 minutes. Please save any unsaved work<br>5 minutes |
|                   | Affected Virtual Machines           | 2                                                                 |
|                   | Start Time                          | 03/31/2022, 5:12 PM                                               |
|                   | User Logoff                         | Force users to log off                                            |
|                   | Stop at first error                 | No                                                                |
|                   | Golden Image in vCenter             | /Region02b/vm/W10Master-02b                                       |
|                   | Snapshot                            | /baseline/Agents installed/NoADMODE FLEXEngine                    |
|                   | Add vTPM Device to VMs              | No                                                                |
|                   |                                     |                                                                   |
|                   | show Details                        |                                                                   |
|                   |                                     |                                                                   |
|                   |                                     |                                                                   |
|                   |                                     |                                                                   |
|                   |                                     |                                                                   |
|                   |                                     |                                                                   |
|                   |                                     |                                                                   |
|                   |                                     |                                                                   |
|                   |                                     |                                                                   |
|                   |                                     |                                                                   |

7. In the **Ready to Complete** section of the **Schedule Push Image** wizard
# Select Finish

| ित्र RDSH<br>ति RDSH              | H-01a<br>H01-1        |        | > Network a    | adapter 1 | Corpinterna                | l <mark>01 (di</mark> ! |
|-----------------------------------|-----------------------|--------|----------------|-----------|----------------------------|-------------------------|
| 🕃 RDSI                            | H01-2                 |        | CD/DVD         | drive 1   | Disconnect                 | ed .                    |
| 🔂 UAG                             | -HZN-01a<br>-HZN-01b  |        | > Video car    | d         | 8 MB                       |                         |
| () W108<br>() W108                | EXT-01a<br>Master-01a |        | VMCI dev       | ice       | Device on t<br>provides su | ne virti<br>pport 1     |
| Recent Tasks                      | Alarms                |        |                |           |                            |                         |
|                                   |                       |        |                |           |                            |                         |
| Task Name                         | т                     | Target | т              | Status    | т                          | De                      |
| Task Name<br>Clone virtual machin | T                     | Target | T<br>ister-01b | Status    | 96 % ⊗                     | Re<br>de                |
| Task Name<br>Clone virtual machin | T                     | Target | T<br>Ister-01b | Status    | 96 % 🕲                     | Re<br>de                |

# 8. On your **ControlCenter** server

- Switch to your vSphere Admin Console
  - In the Recent tasks , you can observe the process of updating the Desktop pool
    - A new Hierarchy has to be created first
      - Starting with the **Template** > **Replica** > **Parent (depends)** > **Virtual Desktops** 
        - This will take approximately 30min
    - The new Hierarchy has to be created first

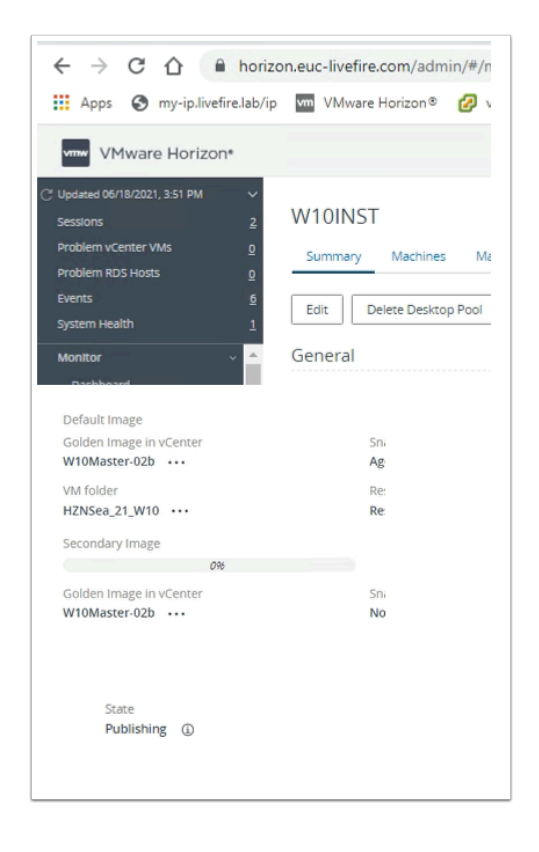

# 9. On your **ControlCenter** server

- Switch to your Horizon Admin Console
  - On the Desktop Pool, ensure you are on the **Summary** Tab
  - Scroll down until you see Pending Image
    - To the right the State should report **Publishing**
- Continue to monitor these two admin consoles
  - When the provisioning is finished the State should report **Published**

In the meantime move on to Section 4

# Section 4: Configuring a Horizon Cloud Services assignment

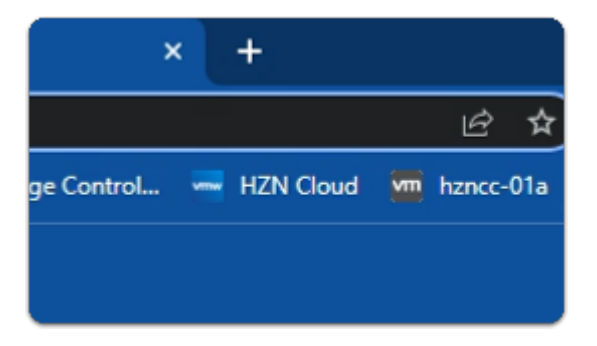

- 1. On your ControlCenter server
  - On the Site1 Browser
    - Select the HZN Cloud shortcut

| VMware H                   | orizon® |  |
|----------------------------|---------|--|
| vivivale in                | 0112011 |  |
| My VMware Credentials      |         |  |
| hznintattxx@livefire.solut | ions    |  |
| Password                   | ۵       |  |
| Remember me                |         |  |
|                            |         |  |
|                            | LOCIN   |  |

- 2. In the **Welcome to VMware Horizon** window
  - My VMware Credentials

### • In the **Username** area

- Using your HZN cloud Admin credentials
- In the **Password** area
  - Enter Password
- Select LOGIN

| Welcome to              |         |   |
|-------------------------|---------|---|
| VMware H                | orizon® |   |
| Active Directory Creder | itials  |   |
| administrator           |         |   |
|                         |         | 0 |
| EUC-LIVEFIRE            |         | ` |
|                         |         |   |
|                         | LOGIN   |   |

- 3. In the **Welcome to VMware Horizon** window
  - Active Directory Credentials
    - In the **Username** area
      - Enter Administrator
    - In the **Password** area
      - Enter Password
    - Select LOGIN

| ← → C ☆ 🔒 cloud.horizon.vmware.com/horizon            |    |                       |  |  |  |
|-------------------------------------------------------|----|-----------------------|--|--|--|
| 🔠 Apps 🕤 my-ip.livefire.lab/ip 🛅 Horizon®Site 1 🌵 App |    |                       |  |  |  |
|                                                       |    |                       |  |  |  |
| www Horizon Universal Conso                           | le | Q Users ↓ Search here |  |  |  |
| Monitor                                               | ~  | Getting Started       |  |  |  |
| < Assign Desktops & Apps                              | >  | Capacity              |  |  |  |
| 88 Inventory                                          | >  |                       |  |  |  |
| Settings                                              | >  | 🥑 🕮 VMware SDI        |  |  |  |
|                                                       |    | Complete              |  |  |  |
|                                                       |    |                       |  |  |  |
|                                                       |    | O A Microsoft A       |  |  |  |
|                                                       | _  | Incomplete            |  |  |  |
|                                                       | «  |                       |  |  |  |
| Monitor                                               | >  |                       |  |  |  |
| Assign Desktops & Apps                                | ~  |                       |  |  |  |
| VDI                                                   |    |                       |  |  |  |
| RDSH                                                  |    |                       |  |  |  |
| SS Inventory                                          | >  |                       |  |  |  |
| Settings                                              | >  | J                     |  |  |  |

- 3. In the Horizon Universal Console
  - Expand Assign Desktops &. Apps
    - In the Assign Desktops &. Apps area
      - Select VDI

| Console     | Q Users ∨ Se | earch here  |              |
|-------------|--------------|-------------|--------------|
| «<br>vpps v | Assignment   | DELETE ···· | Name –       |
| >           |              | Complete    | Corp24HZN    |
| >           | -            | Complete    | Corp24Assist |

# 4. In the **Assignments** area

- In line with your **CorpXXHZN** Assignment
  - where XXx is your POD ID

- Select the Checkbox
- Select EDIT

| Edit Desktop<br>Assignment | General Information                  |
|----------------------------|--------------------------------------|
| 1 General Information      | Select the type of desktop to creat  |
| 2 Desktops                 | Field(s) marked with * are required. |
| 3 Users                    | Desktop Type *                       |
|                            |                                      |
| CANCEL NEXT                |                                      |

- 5. In the Edit Desktop Assignment wizard
  - 1. General Information area
    - Select NEXT

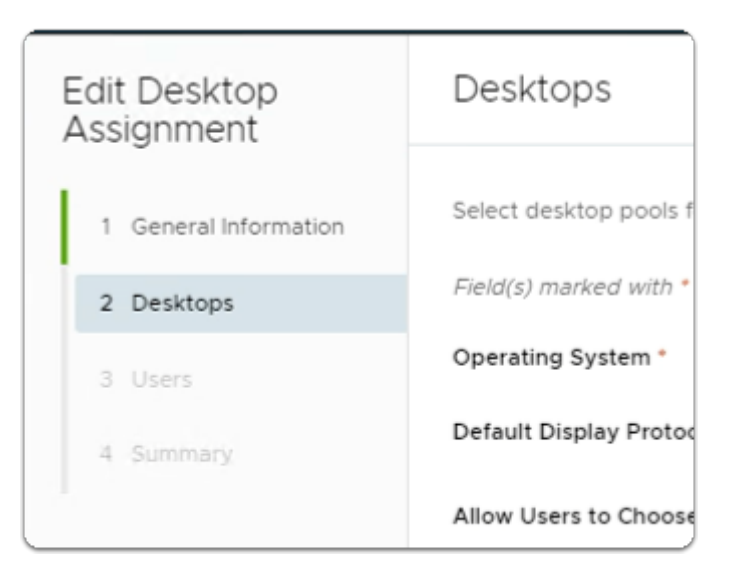

- 6. In the Edit Desktop Assignment wizard
  - 2. **Desktop** area
    - Select NEXT

| 6                                                            |                                              |                       | 1                    |               |              |  |
|--------------------------------------------------------------|----------------------------------------------|-----------------------|----------------------|---------------|--------------|--|
| Click to select a ho                                         | ome site for th                              | is assignment.        | 1                    |               |              |  |
| The assignment he<br>or user group hom<br>accesses the assig | ome site overri<br>ne site when a<br>anment. | ides the user<br>user | rs and user groups f | or this assig | jnment.      |  |
| _                                                            |                                              |                       |                      | EUC-LIVE      | FIRE         |  |
| 2 Desktops                                                   |                                              | Find Users            |                      |               |              |  |
| 3 Users                                                      |                                              |                       |                      |               |              |  |
|                                                              |                                              | Selected Use          | ers/User Groups      |               |              |  |
| 4 Summary                                                    |                                              | REMOVE                | ASSIGN HOME SITE     | (j)           |              |  |
|                                                              |                                              | Users/                | User Groups          | τ             | Domain       |  |
|                                                              |                                              | 〇 答Ma                 | arketing             |               | EUC-LIVEFIRE |  |
|                                                              |                                              | 문 영Sa                 | les                  |               | EUC-LIVEFIRE |  |
|                                                              |                                              |                       |                      |               |              |  |
| and user groups to                                           | r this assign                                | mant                  |                      |               |              |  |
| and user groups to                                           | r uns assign                                 | nent.                 |                      |               |              |  |
|                                                              | EUC-LIVEFIF                                  | RE                    |                      |               |              |  |
|                                                              |                                              |                       |                      |               |              |  |
|                                                              | IT supp                                      |                       |                      |               |              |  |
| Jser Groups                                                  | 臋 IT Suppo                                   | rt 🚽                  |                      |               |              |  |
| SSIGN HOME SITE Y                                            | ١                                            |                       |                      |               |              |  |
| Groups                                                       | т                                            | Domain                |                      |               |              |  |

- 7. In the Edit Desktop Assignment wizard
  - 3. Users area
    - Next to Find Users
      - Enter IT Support
      - Select IT Support

| Fir    | nd Users                      |         |
|--------|-------------------------------|---------|
| Se     | lected Users/User Groups      |         |
| (      | Users/I Clear Home Site       | comain  |
|        | Bangalore<br>器IT :<br>Seattle | EUC-LIV |
| (      | 8 Marketing                   | EUC-LIV |
| (      | ^谸Sales                       | EUC-LIV |
|        |                               |         |
|        | -                             |         |
| CANCEL | BACK                          |         |

- 8. In the Edit Desktop Assignment wizard
  - 3. Users area
    - Next to **IT Support** 
      - Select the Checkbox
    - Next to ASSIGN HOME SITE
      - Select the dropdown
      - Select Bangalore
    - Select NEXT

| Edit Desktop<br>Assignment | Summary                      |
|----------------------------|------------------------------|
| 1 General Information      | General Information          |
| 2 Desktops                 | Desktop Type<br>Desktop Name |
| 3 Users                    | Description<br>Scope         |
| 4 Summary                  | Connection Affinity          |
|                            | Home Site Restriction        |
|                            | Pods                         |
|                            |                              |
|                            |                              |
|                            | _                            |
| CANCEL BACK FINISH         |                              |

- 9. In the Edit Desktop Assignment wizard
  - 4. Summary area
    - Select FINISH

# Section 5: Configuring a custom Dynamic Environment wall paper archive

Before moving onto Section 5. Make sure the provisioning of your desktop pools for site 1 and site 2 has been completed

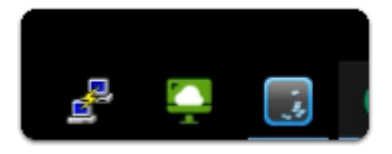

- 1. On your ControlCenter Server
  - On the **Taskbar** 
    - Select and launch the Horizon Client shortcut

| 📮 VMwa | re Horizon Client             |                    |
|--------|-------------------------------|--------------------|
|        |                               |                    |
|        |                               |                    |
|        |                               |                    |
|        |                               |                    |
|        | broker21.euc-<br>livefire.com | 0ro3uz<br>vmwarehc |
|        |                               |                    |
|        |                               |                    |
|        |                               |                    |

- 2. In the VMware Horizon Client
  - Select your **BrokerXX.euc-livefire.com** assignment

| Workspace ONE*              |  |
|-----------------------------|--|
| Select Your Domain          |  |
| euc-livefire.com 🗸          |  |
| Remember this setting       |  |
| Next                        |  |
| <b>vm</b> ware <sup>*</sup> |  |

- 3. In the Workspace ONE login
  - Under Select Your Domain
    - From the **dropdown** 
      - Select euc-livefire.com
        - Select Next

| Workspace ONE*               |  |
|------------------------------|--|
| username<br>kim              |  |
| password                     |  |
| euc-livefire.com             |  |
| Sign In                      |  |
| Forgot password?             |  |
| Change to a different domain |  |

# 4. In the **Workspace ONE** login

- Under **username** 
  - Enter kim
- Under password
  - Enter VMware1!
    - Select Sign in

| All Apps                          |
|-----------------------------------|
| Corp21HZN                         |
| THorizon                          |
| Cancel Launch                     |
| Open VMware Horizon Client Cancel |

- 5. In the Workspace ONE Intelligence HUB
  - Under All Apps
    - Select your **Desktop assignment**
  - In the Horizon Client Launch window
    - Select Launch
  - In the **Open VMware Horizon Client?** window
    - Select Open VMware Horizon Client

| No. | 🖅 Run | ×                                                                                                    |
|-----|-------|----------------------------------------------------------------------------------------------------|
|     |       | Type the name of a program, folder, document, or Internet resource, and Windows will open it for you. |
|     | Open: | \\horizon-01a\software ~                                                                              |
|     |       | \\horizon-01a\software                                                                                |
|     |       |                                                                                                    |
|     |       | OK Cancel Browse                                                                                      |
|     |       |                                                                                                    |
|     |       |                                                                                                    |
| E   | 7     | 이 널 🔁 🥽 📫 🖅 Run                                                                                       |

- 6. In the Horizon Desktop Session
  - Select and right-click the START button
    - Select Run
      - In the **Run** window
        - Next to Open:-
          - enter \\horizon-01a\software
        - Select OK

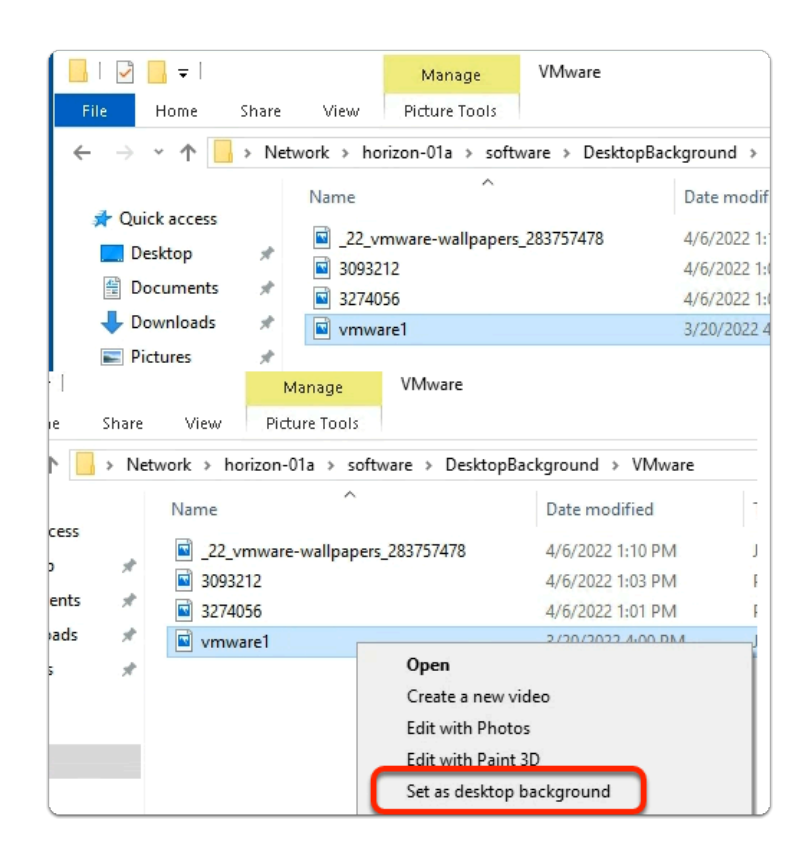

- 7. In the File Explorer window
  - Software Folder
    - Select DesktopBackground > VMware

- In the **VMware** folder
  - select and right-click vmware1
    - Select Set as desktop background

| Collapse — X      |
|-------------------|
|                   |
| >                 |
|                   |
|                   |
|                   |
|                   |
|                   |
| ork will be lost. |
|                   |
|                   |
|                   |

- 8. In the VMware Horizon Client session
  - Next to **Exit Fullscreen** 
    - Select the 3 dots
      - Select Logoff Desktop
      - On the **Disconnect Log off Desktop** window
        - Select OK

| to Quick Copy<br>access | Paste Paste shortcu  | Move Copy<br>to v to v | Delete Rename | New<br>folder |
|-------------------------|----------------------|------------------------|---------------|---------------|
| Cli                     | pboard               | Org                    | janize        |               |
| · → • ↑ [               | C:\UEMProfiles\kim\/ | Archives\Windows Se    | ettings       |               |
| E Pictures              | * ^ Name             | ^                      | Da            | te modif      |
| Horizon                 | Default A            | pps and FTAs.zip       | 10            | /31/2022      |
| NoAD                    | IE Passwo            | ords.zip               | 10            | /31/2022      |
| Site1                   | 🔢 Internet F         | xplorer.zip            | 10            | /31/2022      |
| Site2                   | Personal             | Certificates.zip       | 10            | /31/2022      |
| _                       | Screensa             | ver.zip                | 10            | /31/2022      |
| This PC                 | 🚦 Taskbar.z          | ip                     | 10            | /31/2022      |
| 🧊 3D Objects            | в туреа п            | story.zip              | 10            | /31/2022      |
| E Desktop               | 📳 Wallpape           | r-win10.zip            | 10            | /31/2022      |
| Documents               | e windows            | Ехріогензір            | 10            | /31/2022      |
| Downloads               |                      |                        |               |               |

- 9. On your ControlCenter server
  - On your Taskbar,
    - Open the File Explorer Icon
      - browse to : -
        - C:\UEMProfiles\kim\Archives\Windows Settings
  - Validate that an DEM based Export did occur of the Wallpaper

# Part 2 Configuring Dynamic Environment Manager for operations in Workspace ONE UEM

There are thousands of different combination settings we could use to deliver configurations to a Windows operating system. We will configure a few as part of the package and we will upload this to Workspace ONE UEM

# Configuring Dynamic Environment Manager for operations in Workspace ONE UEM

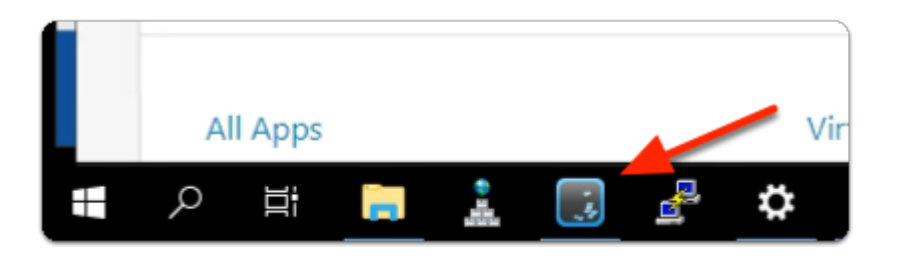

- 1. On your ControlCenter Server
  - On the Taskbar
    - Select and launch the VMware Dynamic Environment Manager Management Console shortcut

|                  | VMware Dynamic Environment Manager - Management Console |                                     |                           |                         |  |  |  |  |  |  |
|------------------|---------------------------------------------------------|-------------------------------------|---------------------------|-------------------------|--|--|--|--|--|--|
|                  | Personalization                                         | User Environment                    | Condition Sets            | Applicatio              |  |  |  |  |  |  |
| 0                | 0                                                       | la 🔄                                |                           |                         |  |  |  |  |  |  |
| Refresh<br>Tree  | Create Do<br>Config File Config                         | wnload Save<br>Template Config File | Section Folder<br>Token * | Browse<br>Local Profile |  |  |  |  |  |  |
|                  |                                                         | File                                | Editor                    | Profile B               |  |  |  |  |  |  |
| Find<br>Gene<br> | Next<br>Applications<br>Vindows Settings                |                                     |                           |                         |  |  |  |  |  |  |

- 2. In the VMware Dynamic Environment Manager Management Console
  - On the **Personalization** tab
    - Expand Windows Settings

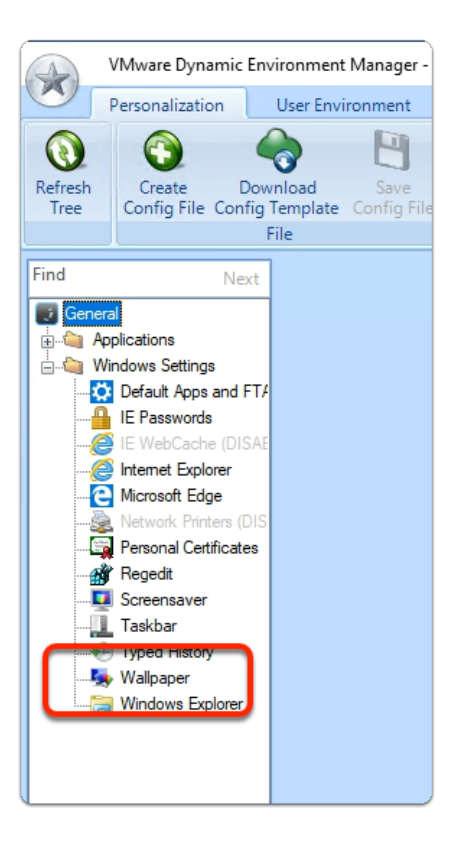

- 3. In the VMware Dynamic Environment Manager Management Console
  - On the **Personalization** tab
    - Windows Settings
      - Select Wallpaper

| VMware Dynan                                                                                                    | VMware Dynamic Environment Manager - Management Console |                                                                                                    |                                                                                                    |                                                       |                                                                                                    |  |  |  |
|----------------------------------------------------------------------------------------------------|---------------------------------------------------------|----------------------------------------------------------------------------------------------------|----------------------------------------------------------------------------------------------------|-------------------------------------------------------|----------------------------------------------------------------------------------------------------|--|--|--|
| Personalization                                                                                                    |                                                         | User Environment                                                                                                    | Condition Set                                                                                                    | s Application Migra                                   | tion                                                                                                    |  |  |  |
| Refresh<br>Tree                                                                                                    | Dow<br>onfig 1<br>F                                     | nload Save<br>Femplate Config File                                                                                                    | Section Folder<br>Token<br>Editor                                                                                                    | Browse Brov<br>Local Profile Other<br>Profile Browsin | vse<br>Profile<br>g                                                                                                    |  |  |  |
| Find                                                                                                    | Vext                                                    | Wallpaper - Stores t                                                                                                    | he wallpap <mark>e</mark> r setti                                                                                                    | ngs (OS-specific).                                    |                                                                                                    |  |  |  |
| General<br>Applications<br>Windows Settings<br>Undows Settings<br>F Passwords<br>General<br>F WebCache<br>Microsoft Edge<br>Microsoft Edge<br>Network Printer<br>Fersonal Certific<br>Screensaver<br>Taskbar<br>Orgentistory<br>Wallpaper<br>Windows Explored | nd FT/<br>DISAE<br>r<br>s (DIS<br>aates                 | Import / Export<br>Use the editor belo<br>This config file refe<br># This Flex con<br># Windows Comm<br># It has been<br># Wallpaper se<br># IMPORTANT: T<br># If you have<br># Flex config | Profile Cleanup<br>w to configured<br>erences Windows<br>nfig file ref<br>on Setting.<br>configured to<br>ttings will b<br>his Flex conf<br>redirected Ap,<br>file selectin | Predefined Settings Bi                                | ckups DirectFlex Advar<br>gistry information to Impo<br>per'.<br>In "Wallpaper - AppDa<br>on the Advanced tab)<br>and exported at log<br>c you have NOT redir<br>elete this Flex conf<br>AppData redirected" |  |  |  |

# 4. In the VMware Dynamic Environment Manager - Management Console

#### • Wallpaper area

• Select the Predefined Settings tab

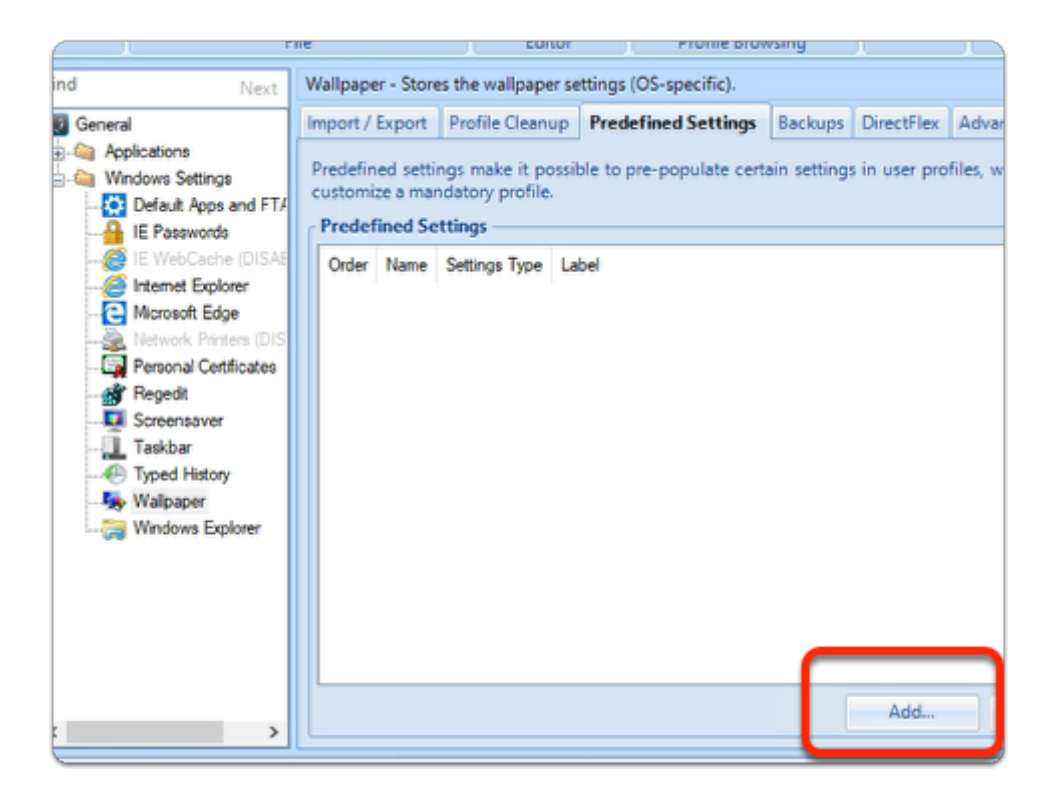

- 5. In the VMware Dynamic Environment Manager Management Console
  - In the Predefined Settings tab
    - Select Add...

| Create Pre | edefined Setting                     | X |
|------------|--------------------------------------|---|
| Settings   | Conditions                           |   |
| Predefin   | ned Settings                         |   |
| Name:      |                                      |   |
| Type:      | Default Settings ·                   |   |
| Label:     |                                      |   |
| Defaul     | t Settings                           |   |
| Applied    | l if no user profile archive exists. |   |
| No pre     | defined settings are configured.     |   |
|            | Create Install                       |   |
|            | <b>1</b>                             |   |
|            | <u>Save</u> <u>C</u> ancel           |   |

# 6. In the **Create Predefined Setting** window

#### • In the **Default Settings** area

• Select Install...

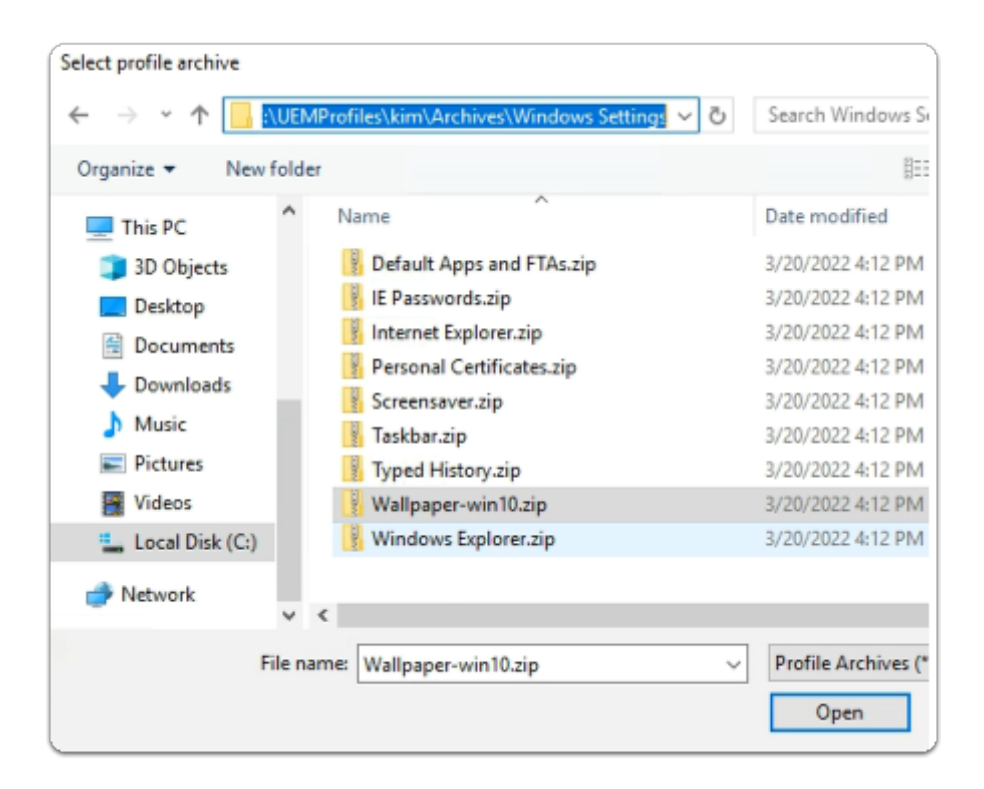

- 7. In the File Explorer Window
  - Browse to C:\UEMProfiles\kim\Archives\Windows Settings
  - Select Wallpaper-win10.zip
    - Select Open

| Create Pro | edefined Setting                     | - |
|------------|--------------------------------------|---|
| Settings   | Conditions                           |   |
| Predefin   | ed Settings                          | h |
| Name:      | EUC Livefire Wallpaper               |   |
| type:      | Derauk settings -                    |   |
| Label:     |                                      |   |
| Defaul     | t Settings                           |   |
| Applied    | l if no user profile archive exists. |   |
| Predef     | ned settings are configured (27 KB). |   |
|            | Edit Update                          |   |
|            |                                      |   |
|            |                                      |   |
|            |                                      |   |
|            |                                      |   |
|            |                                      |   |
|            | Save Cancel                          |   |

- 8. In the **Create Predefined Setting** window
  - Next to Name:
    - type EUC Livefire Wallpaper
  - Next to **Type**:

- ensure **Default Settings** are selected
- To close the **Create Predefined Setting** window
  - Select Save

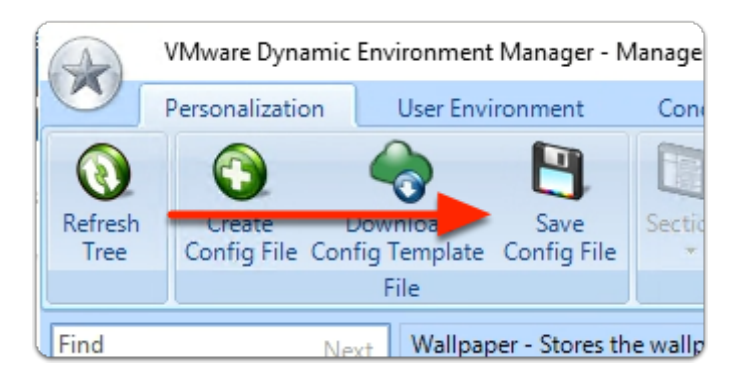

- 9. On the **Dynamic Environment Manager Management Console** 
  - Toolbar area
    - select Save Config File

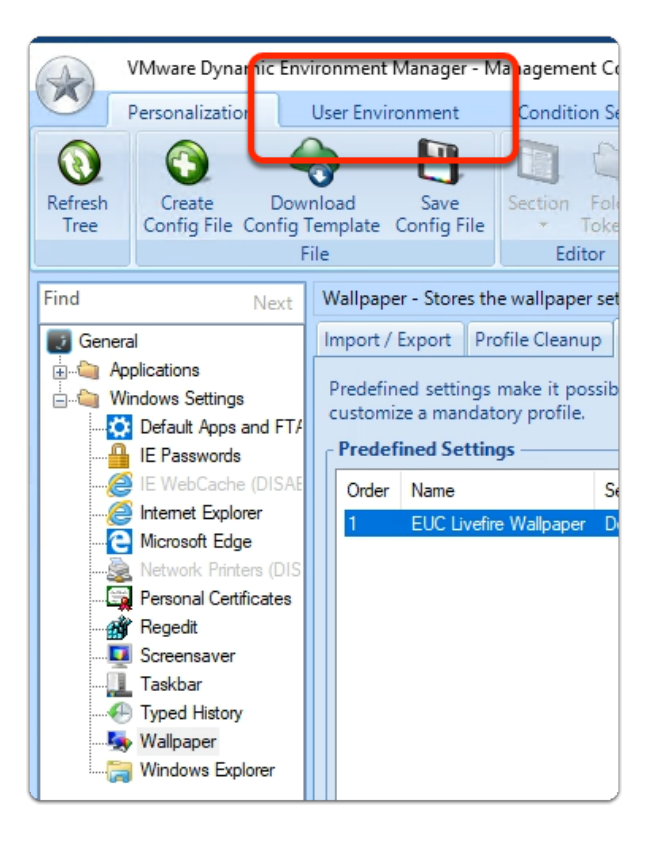

- 10. On the Dynamic Environment Manager Management Console
  - Select the User Environment tab

|                                          | VMware Dynamic Environment Manager - Mar                  |                          |       |                  |         |     |
|------------------------------------------|-----------------------------------------------------------|--------------------------|-------|------------------|---------|-----|
|                                          | Personalization                                           |                          | U     | User Environment |         |     |
| Refresh                                  | Group<br>By Tag                                           | Create                   | Edit  | Duplicate        | Import  | EXP |
| Lis                                      | st                                                        |                          |       | Drive Ma         | appings |     |
| ADM<br>App V<br>App V<br>Applic<br>Drive | X-based Se<br>/olumes<br>cation Bloc<br>Mappings<br>onmer | ttings<br>king<br>Create | Drive | Find<br>Mapping  | ppings  | ^   |
| File T<br>Files a                        | ype Associ<br>and Folders                                 | ations                   |       |                  |         |     |

- 11. On the Dynamic Environment Manager Management Console
  - In the **User Environment** area
    - Select Drive Mappings
      - Right-click, Select Create Drive Mapping...

| Drive Map                                               | ping                   |               |                           | ×      |  |  |  |  |  |
|---------------------------------------------------------|------------------------|---------------|---------------------------|--------|--|--|--|--|--|
| Settings                                                | Conditions             | Comments      |                           |        |  |  |  |  |  |
| General                                                 | Settings —             |               |                           |        |  |  |  |  |  |
| Name:                                                   | Desktop Wa             | lpapers       |                           |        |  |  |  |  |  |
| Label:                                                  |                        |               |                           |        |  |  |  |  |  |
| Tag:                                                    |                        |               |                           |        |  |  |  |  |  |
| Drive Ma                                                | apping Setti<br>ter: G | ngs           |                           |        |  |  |  |  |  |
| Remote                                                  | path: 🚺                | 92.168.110.94 | software\DesktopBackgrour | Browse |  |  |  |  |  |
| Friendly                                                | name:                  |               |                           |        |  |  |  |  |  |
| 🔳 Skip i                                                | if drive letter        | is in use     |                           |        |  |  |  |  |  |
| 🔲 Run d                                                 | once                   |               |                           |        |  |  |  |  |  |
| Undo at logoff and refresh during drive mapping refresh |                        |               |                           |        |  |  |  |  |  |
| 🔽 Run a                                                 | Run asynchronously     |               |                           |        |  |  |  |  |  |

# 12. In the **Drive Mapping** window

- Under General Settings
  - next to Name:
    - type **Desktop Wallpapers**
- Under Drive Mapping Settings

- next to Drive Letter: select G
- next to Remote path: type \\192.168.110.94\software\DesktopBackground
- To close the **Drive Mapping** window
  - Select Save

# Part 3: Getting started with Dynamic Environment Manager integration

Initial configuration involves configuring the Dynamic Environment Manager Console for Workspace ONE UEM integration and then setting a definition that will be uploaded into Workspace ONE UEM.

# Getting started with Dynamic Environment Manager integration

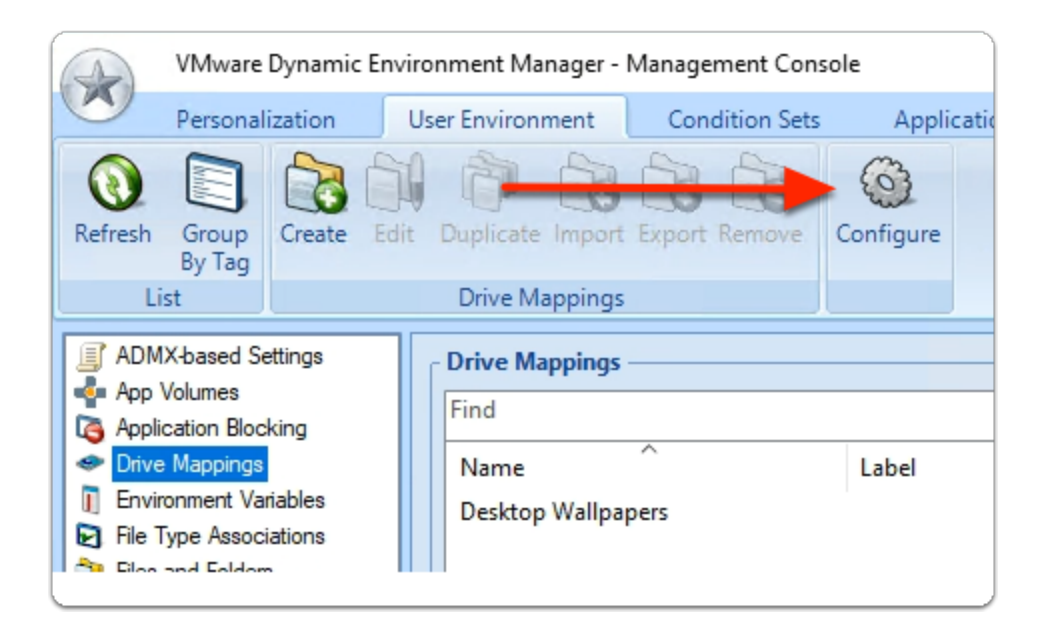

# 1. In the Dynamic Environment Manager Console

- In the **Toolbar** area
  - To the right
    - Select Configure

| Settings  |                                  |                                                   |                    |                                 |                 | ×               |
|-----------|----------------------------------|---------------------------------------------------|--------------------|---------------------------------|-----------------|-----------------|
| General   | App-V                            | Configuration Char                                | ngelog             | Integration                     |                 |                 |
| Location  | n ——                             |                                                   |                    |                                 |                 |                 |
| \\contro  | olcenter\                        | UEMConfig                                         |                    |                                 |                 | C <u>h</u> ange |
| - Persona | lization                         | eatures                                           |                    |                                 |                 |                 |
| V Profi   | le Cleanu                        | ıp                                                | V A                | dvanced                         |                 |                 |
| V Pred    | efined Se                        | ttings                                            | V C                | onditions                       |                 |                 |
| 🔽 Back    | ups                              |                                                   | VU                 | ser Environme                   | ent             |                 |
| Settings  |                                  |                                                   |                    |                                 |                 |                 |
| General   | App-V                            | Configuration Char                                | ngelog             | Integration                     |                 |                 |
| Worksp    | ace ONI<br>kspace O              | <b>UEM</b><br>ONE UEM Integration                 | 1                  |                                 |                 |                 |
|           |                                  |                                                   |                    |                                 |                 |                 |
|           |                                  |                                                   |                    |                                 |                 |                 |
|           |                                  |                                                   |                    |                                 |                 |                 |
|           |                                  |                                                   |                    |                                 |                 |                 |
|           | <u>О</u> К                       | <u>C</u> ancel                                    |                    |                                 |                 |                 |
| /Mware D  | ynamic E                         | nvironment Manag                                  | er                 |                                 |                 | ×               |
|           |                                  |                                                   |                    |                                 |                 |                 |
| 1         | The char<br>take effe<br>launche | nged 'Workspace ON<br>ect the next time the<br>d. | IE UEM I<br>Manage | ntegration' set<br>ment Console | tting wil<br>is | Ι               |
|           |                                  |                                                   |                    |                                 | OK              |                 |

- 2. In the **Settings** window
  - Select the Integration tab
    - In the Integration tab area,
      - Next Workspace ONE UEM Integration
        - Select the **checkbox**
      - At the bottom of **Settings**,
        - select OK
      - In the VMware Dynamic Environment Manager window
        - Select OK
      - Close the Dynamic Environment Manager console
  - From the **Controlcenter Server** Taskbar
    - Launch the Dynamic Environment Manager- Management Console shortcut

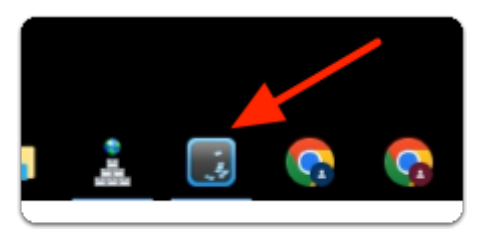

- 3. On the ControlCenter server
  - From the **Taskbar** 
    - Launch the File Explorer shortcut

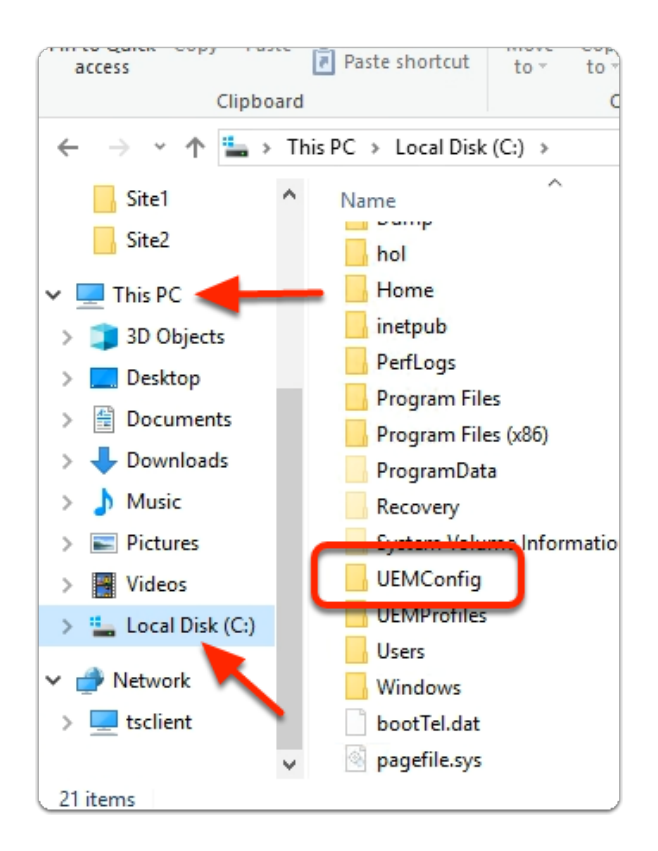

- 4. In the File Explorer window
  - Under Quick access
    - Expand This PC
      - Select Local Disk (C:)
    - In the right pane
      - Select and open UEMConfig

| 21   | 📙   🛃 🔚 🖛   C               | :\UEMC  | Config                                |              |              |           |       |
|------|-----------------------------|---------|---------------------------------------|--------------|--------------|-----------|-------|
|      | File Home                   | Share   | e View                                |              |              |           |       |
| 1.07 | Pin to Quick Copy<br>access | Paste   | ✓ Cut<br>Sum Copy path Paste shortcut | Move<br>to • | Copy<br>to • | Delete    | Renan |
|      | CI                          | ipboard | l .                                   |              | Orga         | anize     |       |
|      | ← → • ↑ [                   | > TI    | his PC → Local Disk                   | : (C:) > I   | UEMCon       | fig >     |       |
|      | Site1                       | ^       | Name                                  | ^            |              |           |       |
|      | Site2                       |         | 📙 general                             |              |              |           |       |
|      | This PC                     |         | 🖹 Immidio Fle                         | x Profiles   | Configu      | ration.xm | nl    |
|      | 3D Objects                  |         | templates.b                           | in           |              |           |       |
|      | 📃 Desktop                   |         |                                       |              |              |           |       |

5. In the **File Explorer** window

# • UEMConfig folder

• Select and open general

| 🗧 📙 🛛 🛃 🖬 🖛 🛛 C:\UE                              | MConfig\general                                                              |                  |
|--------------------------------------------------|------------------------------------------------------------------------------|------------------|
| File Home S                                      | hare View                                                                    |                  |
| Pin to Quick Copy Pas<br>access                  | Cut<br>Copy path<br>te Paste shortcut to $\bullet$ Copy<br>to $\bullet$ Copy | me New<br>folder |
| Clipbo                                           | oard Organize                                                                |                  |
| $\leftarrow \rightarrow \land \uparrow \square $ | This PC > Local Disk (C:) > UEMConfig > general                              | >                |
| Site1                                            | ^ Name                                                                       | Date modi        |
| Site2                                            |                                                                              | 3/1/2021 4       |
| 🛄 This PC                                        |                                                                              | 5/26/2022        |
| 3D Objects                                       |                                                                              | 5/26/2022        |
| Desktop                                          |                                                                              |                  |

- 6. In the **File Explorer** window
  - UEMConfig\general folder
    - With your **keyboard** 
      - Select CTRL + A
      - Select CTRL + C

| A               | VMware Dynamic               | Environmen             | t Manager - N       | Managem |
|-----------------|------------------------------|------------------------|---------------------|---------|
|                 | Personalization              | User Envi              | ronment             | Comp    |
| 0               | 3                            |                        | 9                   |         |
| Refresh<br>Tree | Create D<br>Config File Conf | ownload<br>ig Template | Save<br>Config File | Section |
|                 |                              | File                   |                     | Ec      |
| Find            | Nex                          | ct                     |                     |         |
|                 | Create Config                | File                   | ]                   |         |
|                 | Create Folder                |                        |                     |         |
|                 | Import Config                | g File                 |                     |         |
|                 | Validate Direc               | tFlex                  |                     |         |
|                 | Explore                      |                        |                     |         |
|                 | Properties                   |                        |                     |         |

- 7. On your ControlCenter server
  - Switch to your VMware Dynamic Environment Manager Management Console
  - In the VMware Dynamic Environment Manager Management Console

- Select and right-click General
  - Select Explore

| ρpDa  | ata\Local\Temp\2\DE    | MConfig\gen | eral          |                        |              |
|-------|------------------------|-------------|---------------|------------------------|--------------|
| ıt    | Move Copy<br>to * Copy | tete Rename | New<br>folder | New item ▼ Easy access | Properties   |
|       | Organize               |             |               | New                    | Op           |
| rator | r → AppData → Loc      | al > Temp   | > 2 > D       | EMConfig > g           | jeneral      |
|       | ^                      | Da          | te modifi     | ed Type                |              |
|       | View                   |             | >             | This folde             | er is empty. |
|       | Sort by                |             | >             |                        |              |
|       | Group by               |             | >             |                        |              |
|       | Refresh                |             |               |                        |              |
|       | Customize this         | folder      |               |                        |              |
|       | Paste                  |             |               |                        |              |
|       | Paste shortcut         |             |               |                        | J            |

# 8. In the File Explorer folder

- Under **DEMConfig\general** (default)
  - Select and right-click to launch the menu
  - Select Paste

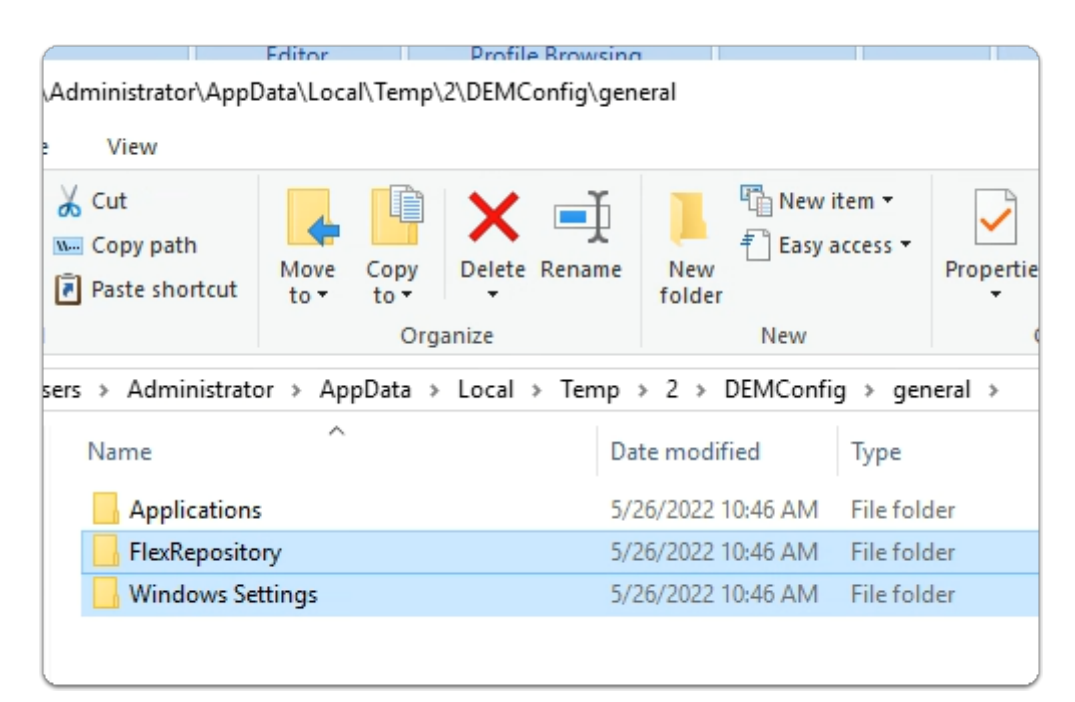

- 9. In the File Explorer folder
  - Under **DEMConfig**\general

- you should have 3 folders copied from the UEMConfig folder
- Switch back to your VMware Dynamic Environment Manager Management Console

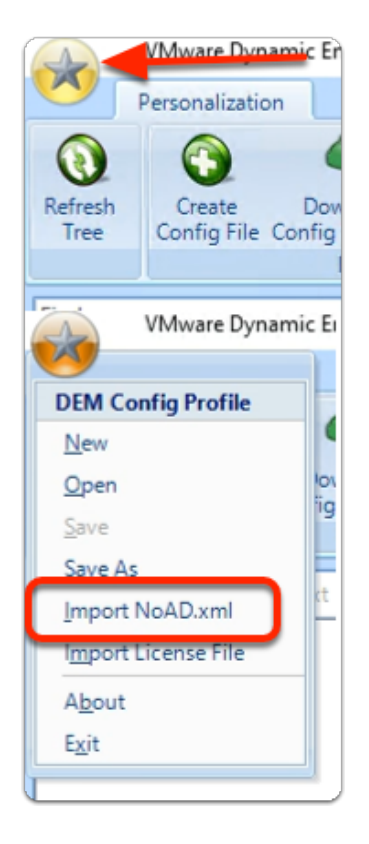

- 10. In the VMware Dynamic Environment Manager Management Console
  - In the top left-hand corner, select the STAR Icon
  - In the **DEM Config Profile** drop menu
    - Select Import NoAD.xml

| Select NoAD.xml config | uration file to install                       |                 |
|------------------------|-----------------------------------------------|-----------------|
| ← → ∽ ↑ 📙              | < FlexRepository > NoAD ~ ひ                   | Search NoAD     |
| Organize - New         | folder                                        |                 |
| Documents              | ^ Name                                        | Date modifi     |
| 👆 Downloads            | 🔮 NoAD.xml                                    | 5/29/2022 3     |
| Music                  |                                               |                 |
| Pictures               |                                               |                 |
| Videos                 | v <                                           |                 |
|                        | File name: hfig\general\FlexRepository\NoAD 🗸 | NoAD configurat |
|                        |                                               | Open            |

# 11. In File Explorer window

- Next to **File name**, copy and paste the following:
  - C:\UEMConfig\general\FlexRepository\NoAD

- Select Open
- Select the NoAD.xml file
  - Select Open

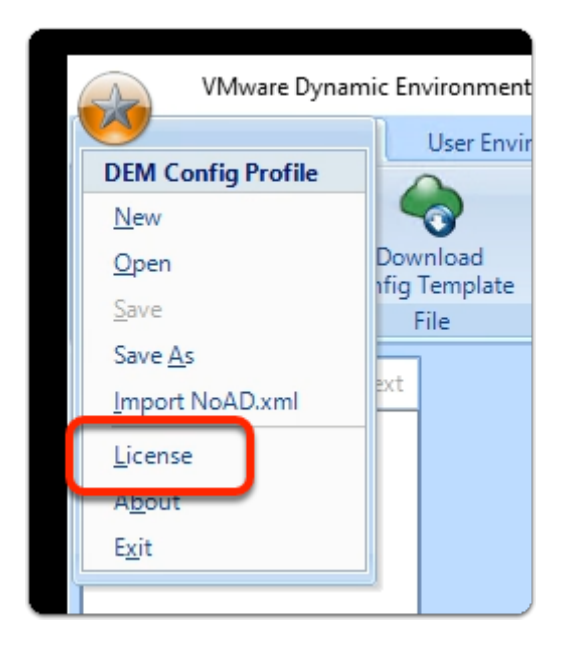

# 12. On the **Dynamic Environment Manager** Console

- In the top left-hand corner, select the STAR Icon
- In the **DEM Config Profile** drop menu
  - Select License

| L | icense                 |
|---|------------------------|
|   | No license configured. |
|   | Manage                 |
|   |                        |

#### 13. In the License window

Select Manage...

| Manage License |            | ×              |
|----------------|------------|----------------|
| License        |            |                |
| 💿 License key: |            |                |
| License file   | lnstall    |                |
|                |            |                |
| <u>R</u> emove | <u>O</u> K | <u>C</u> ancel |
|                |            |                |

# 14. In the **Manage License** window

- Next to License file
  - Select the radio button

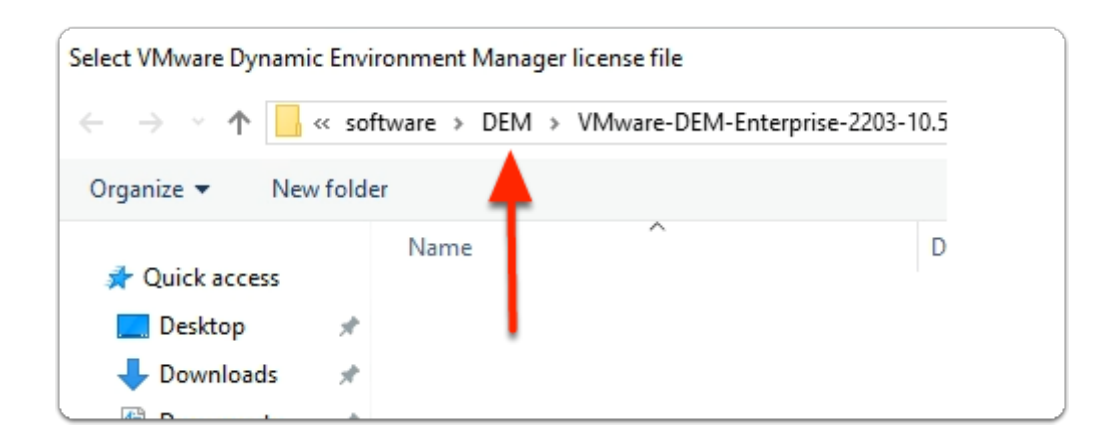

- 15. In the Select VMware Dynamic Environment Manager license file window
  - In the Address Bar
    - Select **DEM**

| ÷ → • ↑ 📘      | « horiz   | on-01a.euc-livefire.com > software > DEM | ۍ مر د            | Search DEM           |
|----------------|-----------|------------------------------------------|-------------------|----------------------|
| Organize 🔻 🛛 N | ew folder |                                          |                   | B                    |
| Quick access   | ^         | Name                                     | Date modified     | Туре                 |
| Desister       |           | VMware-DEM-Enterprise-2203-10.5-GA       | 4/13/2022 1:14 PM | File folder          |
| Downloads      | *         | UEM-DEM-2022-06-30 FlexEngine.lic        | 3/31/2022 9:15 AM | LIC File             |
| Documents      | Ĩ, -      |                                          |                   |                      |
|                | File nam  | e: UEM-DEM-2022-06-30 FlexEngine.lic     | ~                 | License file (*.lic) |

- 16. In the Select VMware Dynamic Environment Manager license file window
  - Select UEM-DEM-2022-06-30 FlexEngine.lic
  - Select Open

| ſ | license                                                 | ×          |
|---|---------------------------------------------------------|------------|
|   | License expires in 73 days, on Thursday, June 30, 2022. |            |
|   | Manage                                                  | <u>о</u> к |

#### 17. In the **License** window

- To close this window
  - Select OK

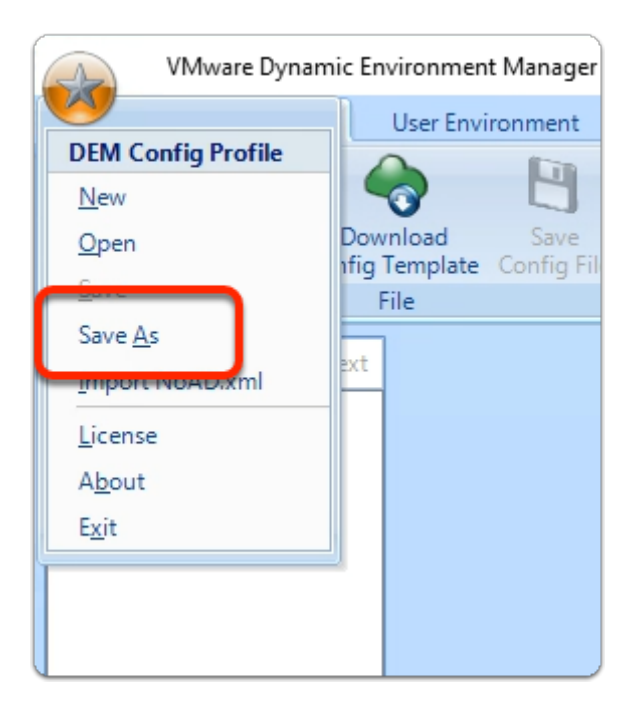

- 12. On the VMware **Dynamic Environment Manager Management Console** 
  - In the top left-hand corner, select the **STAR** lcon
  - In the **DEM Config Profile** drop menu
    - select Save As

| Save As                                                                                                    |                                                         |                                                 | ×           |
|----------------------------------------------------------------------------------------------------|---------------------------------------------------------|-------------------------------------------------|-------------|
|                                                                                                    | << software > DEM >                                     | ✓ O Search DEM                                  | Q           |
| Organize 🔻 Ne                                                                                                    | w folder                                                | [                                               | = • ?       |
| <ul> <li>Quick access</li> <li>Desktop</li> <li>Downloads</li> <li>Documents</li> <li>Pictures</li> <li>Certificate Bu</li> <li>Horizon</li> </ul> | Name<br>Name<br>VMware-DEM-Enterprise-2203-10.5-GA      | Date modified Type<br>4/13/2022 1:14 PM File fo | lder        |
| Gite1<br>Site2<br>File name:<br>Save as type:                                                                                                    | V K<br>LivefireVS1<br>DEM Config Profiles (*.DEMConfig) |                                                 | ><br>~<br>~ |
| <ul> <li>Hide Folders</li> </ul>                                                                                                    |                                                         | Save                                            | Cancel      |

# 13. In the Save As window

- Next to File name:
  - enter LivefireVS1

• Select Save

| C | Create DEM Config Profile                                                                               |          |
|---|----------------------------------------------------------------------------------------------------|----------|
| [ | Copving file "Immidio Flex Profiles Configuration xml"                                                  | <u>^</u> |
|   | Adding metadata.                                                                                        |          |
|   | Zipping folder contents.                                                                                |          |
|   | Determining result through log file 'C:\Users\Administrator\AppData\Local\Temp\2\4qgin0rh.zmw\zip.log'. |          |
|   | Cleaning up.                                                                                            |          |
|   | DONE.                                                                                                   |          |
| l |                                                                                                    | ×        |
|   | <u>K</u>                                                                                                |          |

- 14. In the Create DEM Config Profile window
  - Select OK

# Part 4: Configuring Workspace ONE UEM to deliver the Dynamic Environment Manager FlexEngine to Endpoints

We completed the configuration of Dynamic Environment manager, we now go about demonstrating what is required to setup the Workspace ONE UEM part of the integration

We will now move on with Device Profile configuration

# Configuring Workspace ONE UEM to deliver the Dynamic Environment Manager FlexEngine to Endpoints

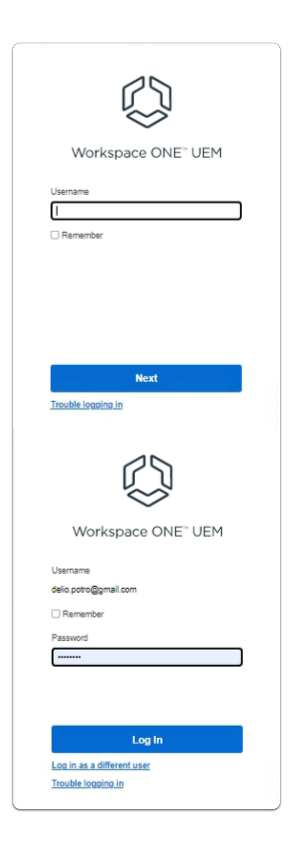

- 1. On your ControlCenter Server
  - Open your Chrome Browser
    - In the address bar
      - enter dw-livefire.awmdm.com
  - In the Workspace ONE UEM login
    - Under Username,
      - enter your Custom username
    - Select Next
      - Under Password,
        - enter VMware1!
    - Select Log In

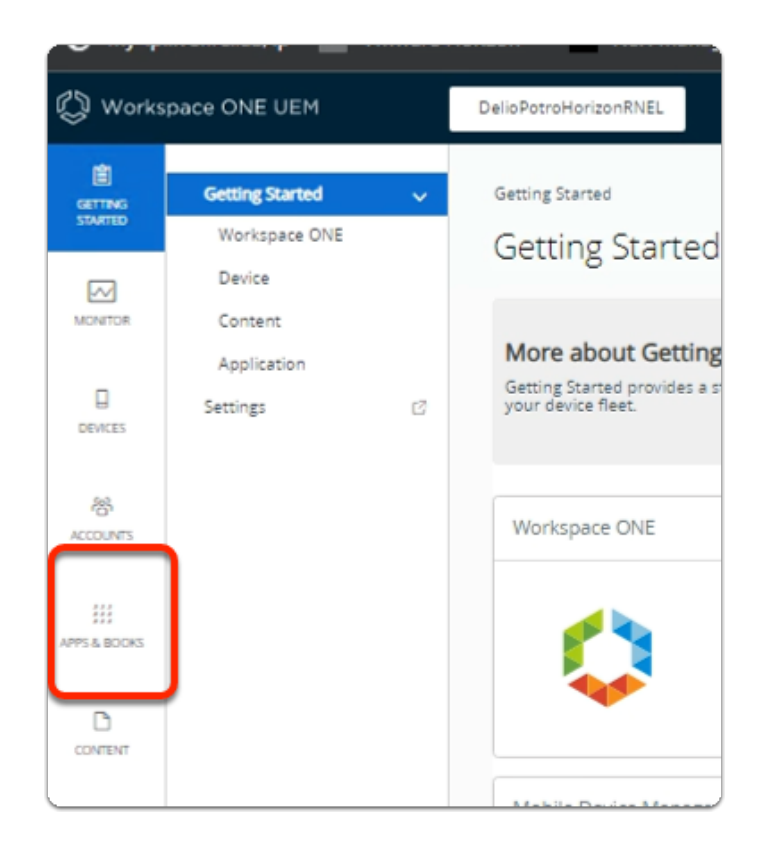

- 2. In the Workspace ONE UEM console
  - Select APPS & BOOKS

| 😲 Works    | pace ONE UEM             |     | DelioPotroHorizonRNEL       |
|------------|--------------------------|-----|-----------------------------|
| GETTING    | Applications             | ~   | Apps & Books 🗲 Applications |
| STARTED    | Native                   |     | List View                   |
|            | Web                      | >   |                             |
| MONITOR    | Logging                  | >   | Internal Public Purchased   |
|            | Application Settings     | >   | Filters » ADD V EXPORT V    |
|            | Books                    | >   |                             |
| DEVICES    | Orders                   | >   | ✓ Icon Name UEM Vi          |
| 容          | All Apps & Books Setting | s 🖸 |                             |
| ACCOUNTS   |                          |     |                             |
|            |                          |     |                             |
|            |                          |     |                             |
| ATS6 BUOKS |                          |     |                             |
| D          |                          |     |                             |

- 3. In the APPS & BOOKS area
  - Ensure that you have **Native** > **List View** > **Internal** selected.
    - This should be **default**

| LIST VI  | lew    |                                |
|----------|--------|--------------------------------|
| Internal | Public | Purchased                      |
| Filters  | >>     | ADD Y EXPORT Y                 |
| -        | Ico    | Application File               |
|          |        | From Enterprise App Repository |

### 4. In the APPS & BOOKS area

Under Internal, select ADD > Application File

| Add Application         |                       |        |
|-------------------------|-----------------------|--------|
| Organization Group ID * | DelioPotroHorizonRNEL | UFLOAD |
|                         |                       |        |

- 5. In the **Add Application** window
  - Select UPLOAD

| Add                                        | ×                                                                               |                                     |
|--------------------------------------------|---------------------------------------------------------------------------------|-------------------------------------|
|                                            |                                                                                 |                                     |
| Type 💿 Local File                          | OLink                                                                           |                                     |
| Choose Fi                                  | e No file chosen                                                                |                                     |
| Max Allowed File Siz                       | e: 10000 MB                                                                     |                                     |
| You have used 0 MB                         | of 20000 MB                                                                     |                                     |
|                                            | SAVE CANCEL                                                                     |                                     |
|                                            | opuoner componens                                                               | 10/21/2022 2124 HIM                 |
| Pictures 🖈                                 | open_source_license_ThinApp_52.0_GA.txt                                         | 10/21/2022 9:54 AM                  |
| DEM                                        | open_source_license_VMware_Dynamic_Environment_Manager_10.7.0_GA.txt            | 10/21/2022 9:54 AM                  |
| NoAD                                       | 15 <sup>0</sup> VMware Dynamic Environment Manager Enterprise 2209 10.7 x64.msi | 10/21/2022 9:54 AM                  |
| Site1                                      | 19 VMware Dynamic Environment Manager Enterprise 2209 10.7 x00.msi              | 10/21/2022 9/54 AM                  |
| Site2                                      |                                                                                 |                                     |
| Y This PC                                  |                                                                                 |                                     |
| 3D Objects                                 |                                                                                 |                                     |
| > Decision                                 |                                                                                 |                                     |
| > Desktop                                  |                                                                                 |                                     |
| > Documents                                |                                                                                 |                                     |
| > - Downloads                              |                                                                                 |                                     |
| > J Music                                  |                                                                                 |                                     |
| > E Pictures                               |                                                                                 |                                     |
| > 🚰 Videos                                 |                                                                                 |                                     |
| > 🏪 Local Disk (C:)                        |                                                                                 |                                     |
| Y 🥏 Network                                |                                                                                 |                                     |
| > 🛄 horizon-01a.euc                        |                                                                                 |                                     |
| >  I tsclient v                            | ¢                                                                               |                                     |
| File                                       | name: VMware Dynamic Environment Manager Enterprise 2209 10.7 x54.msi           | <ul> <li>All Files (*.*)</li> </ul> |
|                                            |                                                                                 | 0                                   |
|                                            |                                                                                 | Optn                                |
|                                            |                                                                                 |                                     |
| Add                                        | ×                                                                               |                                     |
|                                            |                                                                                 |                                     |
|                                            |                                                                                 |                                     |
| iype 💿 Local File                          | Olink                                                                           |                                     |
| Choose Fi                                  | le) VMwar x64.msi                                                               |                                     |
| Max Allowed File Siz<br>You have used 0 MB | e: 10000 MB<br>of 20000 MB                                                      |                                     |
|                                            | SAVE CANCEL                                                                     |                                     |
|                                            |                                                                                 |                                     |
|                                            |                                                                                 |                                     |
|                                            |                                                                                 |                                     |
|                                            |                                                                                 |                                     |
|                                            |                                                                                 |                                     |

- 6. In the **Add window i**nterface
  - Select Choose File
  - In the **Open** window,
    - Next to File Name
      - enter:- \\horizon-01a.euc-livefire.com\software\DEM\VMware-DEM-Enterprise-2209-10.7-GA
  - Select Open
  - In the VMware-DEM-Enterprise-2206-10.6-GA folder
    - Select VMware Dynamic Environment Manager Enterprise 2206 10.6 x64.msi
       Select Open
  - Select SAVE

| Add Application           |                                                                 |        |
|---------------------------|-----------------------------------------------------------------|--------|
| Organization Group ID *   | HZNADVINTRNELPOD31                                              |        |
| Application File *        | VMware Dynamic Environment Manager Enterprise 2203 10.5 x64.msi | UPLOAD |
| Is this a dependency app? | YES NO                                                          |        |
| CONTINUE                  |                                                                 |        |

- 7. In the **Add Application** window
  - Select CONTINUE

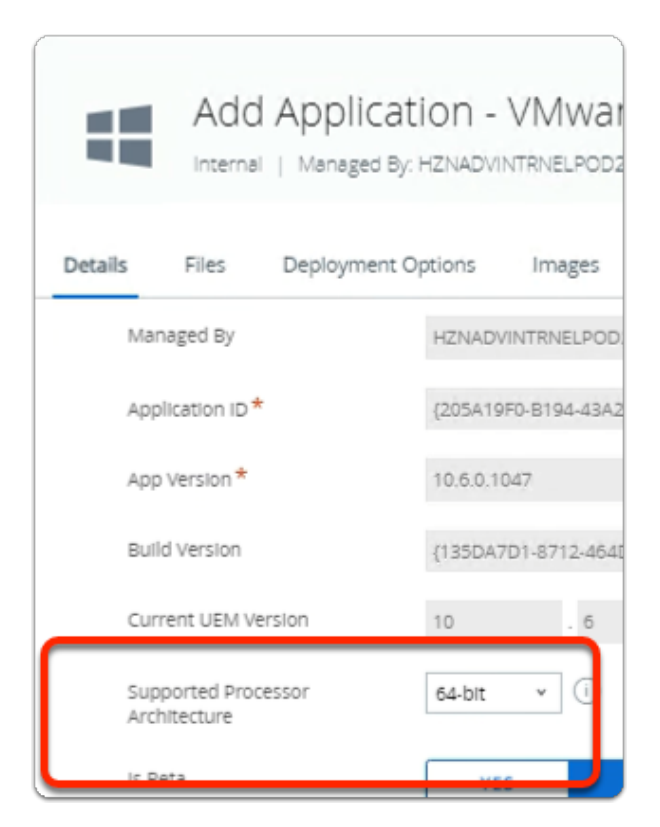

- In the Add Application VMware Dynamic Environment Manager Enterprise v 10.6.0.1047 window
  - Select the **Details** Tab
    - In the Details area
    - Next to Supported Processor Architecture
      - From the dropdown,
        - select 64-bit

|               | Add /        | Application -<br>Managed By: DelioPotr |                  | e Dynamic          |                |   |
|---------------|--------------|----------------------------------------|------------------|--------------------|----------------|---|
| Details       | File         | Deployment Options                     | mages            | Terms of Use       |                |   |
| RJ            | 4M Required  | 0                                      |                  |                    |                |   |
| Ho            | w To Install |                                        |                  |                    |                |   |
| How To Insta  | all ———      |                                        |                  |                    |                |   |
| Install Conte | ext          | DEVICE                                 | USER             | ()                 |                |   |
| Install Comr  | mand *       | ige <mark>r</mark> Enterpr             | ise 2203 10.5 x6 | 4.msi" /ɡn INTEGRA | TION_ENABLED=1 | • |

- 9. In the Add Application VMware Dynamic Environment Manager Enterprise v 10.6.0.1047 window
  - Select the Deployment Options Tab
    - Under the How to Install area
      - Next to Install Command\*
    - append the following the end of the existing command
      - INTEGRATION\_ENABLED=1
    - The command should look like below when complete
      - msiexec /i "VMware Dynamic Environment Manager Enterprise 2209 10.7 x64.msi" /qn INTEGRATION\_ENABLED=1
  - Select SAVE & ASSIGN

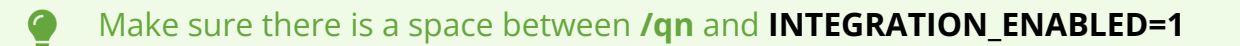

| Distribution |     | Distribution                  |                                                                               |
|--------------|-----|-------------------------------|-------------------------------------------------------------------------------|
| Restrictions | S.  | Distribution                  |                                                                               |
|              |     | Name *                        | Dynamic Environment Manager                                                   |
|              |     | Description                   | Assignment Description                                                        |
|              |     | Assignment Groups *           | To whom do you want to assign this app?<br>All Devices (HZNADVINTRNELPOD27) × |
|              |     | Deployment Begins *           | 05/25/2022 🛄 12:00 AM                                                         |
|              |     | App Delivery Method           | <ul> <li>Auto</li> </ul>                                                      |
|              |     | Hide Notifications *          |                                                                               |
|              |     | Allow User Install Deferral * |                                                                               |
|              |     | Display in App Catalog        |                                                                               |
|              |     |                               |                                                                               |
|              | ATE |                               |                                                                               |

- 9. In the VMware Dynamic Environment Manager Enterprise Assignment window
  - In the **Distribution** area
    - Next to:-
      - Name :
        - enter Dynamic Environment Manager
      - Assignment Groups:
        - select All devices (YOUR ORGANIZATION)
      - Deployment Begins\* Select the day before
      - App Delivery Method \*:
        - next to Auto
          - select the Radio Button
      - Display in App Catalog
        - turn the **Toggle OFF**
    - Select CREATE
| VMware Dynam                                                                  | c Environment Manager                               | r Enterprise - Assignment                      |                             |
|-------------------------------------------------------------------------------|-----------------------------------------------------|------------------------------------------------|-----------------------------|
| Details<br>App Version : 10.4.0.10<br>Assignments Exclusi                     | IS UEM Version : 10.4.0.1013 Platfo                 | orm : Windows Desktop Status : @ Ac            | tive                        |
| Devices will receive applica<br>a new rule at the bottom of<br>ADD ASSIGNMENT | ion based on the configurations below.<br>the list. | Devices with multiple assignments will receive | e policies in priority orde |
| Priority                                                                      | Assignment Name                                     |                                                | Description                 |
| : <u>o</u> ~                                                                  | Dynamic Enviro                                      | nment Manager                                  |                             |
|                                                                               |                                                     |                                                |                             |
|                                                                               | CANCEL SAVE                                         |                                                |                             |

10. In the VMware Dynamic Environment Manager Enterprise - Assignment window
 Select SAVE

| ssignment Status | Friendly Name                                                            | User     |
|------------------|--------------------------------------------------------------------------|----------|
| dded             | HZNServicesADVINT2022RNELPOD21 VMware7,15 e5W10EXT01A                    | 20       |
| dded             | HZNServicesADVINT2022RNELPOD21 VMware Virtual Platform 1 eeW10CLIENT-02A | Fernando |
| dded             | HZNServicesADVINT2022RNELPOD21 VMware7.1 c 55W10EXT-02A                  | Tom      |
| dded             | HZNServicesADVINT2022RNELPOD21 VMware Virtual Platform 1 eeWI0CLIENT01   | Mark     |
|                  |                                                                          |          |

- 11. In the **VMware Dynamic Environment Manager Enterprise Preview Assigned Devices** window
  - Select PUBLISH

# Part 5: Configuring the Workspace ONE UEM Device Profile for VMware Dynamic Environment Manager

Device Profile configuration brings together our work in the beginning where we configured Dynamic Environment Manager and saved a Configuration file

This saved configuration will be uploaded into Workspace ONE UEM

# Configuring the Workspace ONE UEM Device Profile for VMware Dynamic Environment Manager

- 1. On the ControlCenter Server
  - In the Workspace ONE UEM Admin Console
    - Select Devices
      - Select Profiles & Resources

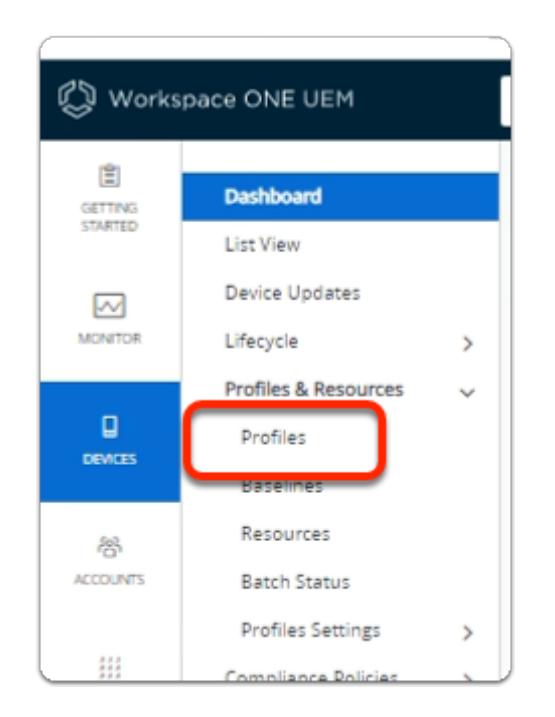

- 2. In the **Workspace ONE UEM Admin** Console
  - Under Profiles & Resources
    - Select Profiles

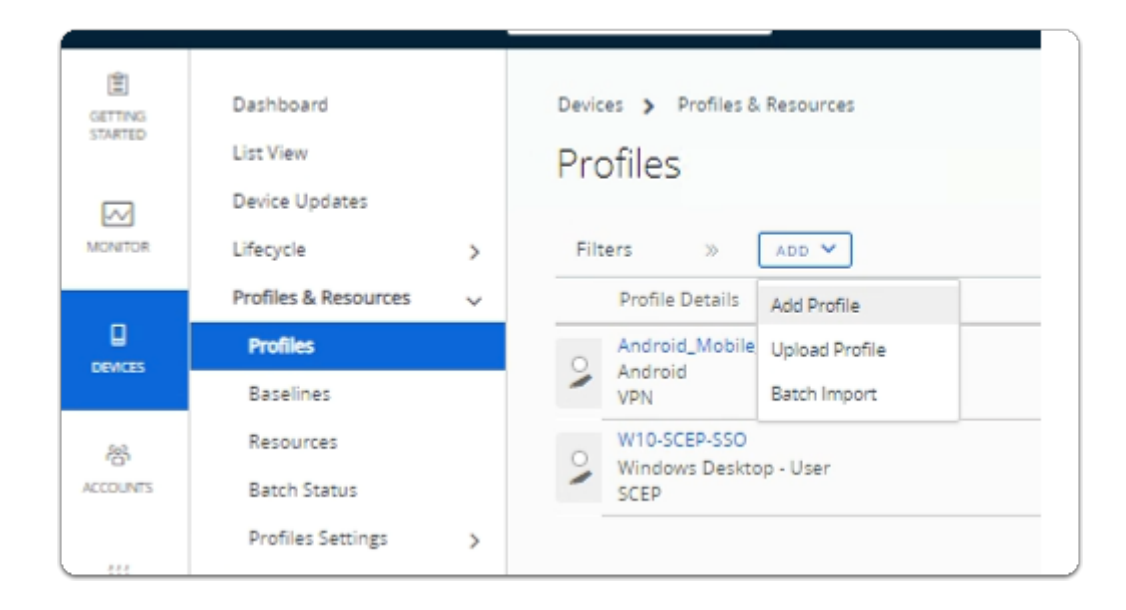

- 3. In the **Profiles** interface
  - Select the dropdown next to ADD
  - Select Add Profile

| Add Profile              |                  |
|--------------------------|------------------|
| Select a platform to sta | irt:             |
| Android                  | iOS<br>Apple iOS |
| Windows                  | Android (Legacy) |

- 4. In the Add Profile window
  - Select Windows

| Select Device Type | Windows 7      |
|--------------------|----------------|
| Select Context     |                |
| User Profile       | Device Profile |

- 5. In the **Select Device Type** window
  - Select Windows Desktop
  - In the Select Context window
    - Select Device Profile

| Add a New Windows         | s Desktop Profile |                                     |
|---------------------------|-------------------|-------------------------------------|
| Find Payload              | General           |                                     |
| Password                  | Name *            | Windows 10 Device Profile           |
| Wi-Fi                     | Version           | 1                                   |
| VPN<br>Credentials        | Description       |                                     |
| Restrictions              | Deployment        | Managed                             |
| Defender Exploit<br>Guard | Assignment Type   | Auto                                |
| Data Protection           |                   |                                     |
| Windows Hello             | Allow Removal     | Always                              |
| Firewall (Legacy)         | Managed By        | DelioPotroHorizonRNEL               |
| Firewall                  |                   |                                     |
| Anti-Virus                | Smart Groups      | All Devices (DelioPotroHorizonRNEL) |
| Encryption                |                   | Start typing to add a group         |
| Windows Updates           | Exclusions        | NO V55                              |
| Proxy                     |                   | NO YES                              |
| OEM Updates               |                   | VIEW DEVICE ASSISNMENT              |

6. In the Add a New Windows Desktop Profile window

- In the General Area,
  - Add the following next to: -
    - Name: type Windows 10 Device Profile
    - Smart Groups: select All Devices (YOUR ORGANIZATION)

| Windows Licensing              | , |
|--------------------------------|---|
| BIOS                           |   |
| Kiosk                          |   |
| Personalization                |   |
| Peer Distribution              |   |
| Dynamic Environment<br>Manager |   |
| · ·                            |   |
|                                |   |
|                                |   |
|                                |   |
| Dynamic Environment Manager    |   |
| CONFIGURE                      |   |
|                                |   |
|                                |   |
|                                |   |

- 7. In the Add a New Windows Desktop Profile window
  - Scroll down and select Dynamic Environment Manager
  - In the right-hand pane, select **CONFIGURE**

| dows | Desktop Profile                                                            |                                                      |                              |        |
|------|----------------------------------------------------------------------------|------------------------------------------------------|------------------------------|--------|
| )    | Dynamic Environment<br>Use the Dynamic Environment Manager<br>Upload File* | Manager<br>console to create, customize, and downloa | id your configuration files. | UPLOAD |
| A    | Add                                                                        | ×                                                    |                              |        |
|      | Choose File No file chosen                                                 |                                                      |                              |        |
|      | SAV                                                                        | E CANCEL                                             |                              |        |

#### 8. In the Dynamic Environment Manager pane

- Select **UPLOAD**
- In the Add window,
  - Select Choose File

| 😵 Open                |                                     |                        | ×          |
|-----------------------|-------------------------------------|------------------------|------------|
| ← → × ↑ 📙 « softw     | vare > DEM > V C Searc              | h DEM                  | Ą          |
| Organize 👻 New folder |                                     |                        |            |
| ^                     | Name                                | Date modified          | Туре       |
| 🖈 Quick access        | VMware-DEM-Enterprise-2203-10.5-GA  | 4/13/2022 1:14 PM      | File folde |
| 📃 Desktop 🛛 🖈         | LivefireVS1.DEMConfig               | 5/26/2022 12:49 PM     | DEMCON     |
| 🕂 Downloads 🖈         | NOADCMD.txt                         | 4/19/2022 8:04 PM      | Text Doc   |
| 🛗 Documents 🖈         | UEM-DEM-2022-06-30 FlexEngine.lic   | 3/31/2022 9:15 AM      | LIC File   |
| 📰 Pictures 🛛 🖈        | Konstantion Number 2003-10.5-GA.zip | 4/13/2022 9:08 AM      | Compres    |
| Certificate Bund      |                                     |                        |            |
| Horizon               |                                     |                        |            |
| Site1                 |                                     | _                      | >          |
| File nam              | e: LivefireVS1.DEMConfig V All F    | iles (*.*)<br>Open Car | v<br>ncel  |
| Add                   | ~                                   |                        |            |
| Choose File Liv       | etireContig                         |                        |            |

#### 9. In the **Open** window

- Next to File name,
  - Enter \\horizon-01a.euc-livefire.com\software\DEM
    - Select Open
- Next to File name,
  - Select the LivefireVS1.DEMConfig file
    - Select Open
- In the **Add** window
  - Select **SAVE**

| Find Payload<br>westnotions<br>Defender Exploit | Dynamic Enviror | nment Manager<br>ent Manager console to create, customitte, a | nd download your configuration files. |        |
|-------------------------------------------------|-----------------|---------------------------------------------------------------|---------------------------------------|--------|
| Data Protection                                 | Upload File *   | LivefineVS1.DEWConfig                                         |                                       | UPLOAD |
| Firewall (Legacy)                               |                 |                                                               |                                       |        |
|                                                 |                 |                                                               |                                       |        |
|                                                 |                 |                                                               |                                       |        |

#### 10. In the **Dynamic Environment Manager** area

Select SAVE AND PUBLISH

| ssignment Status | Friendly Name                                        | User    |
|------------------|------------------------------------------------------|---------|
| S Added          | HZNServicesADVINT2022RNELPOD21 VMware Virtual Platfo | Mark    |
| Added            | HZNServicesADVINT2022RNELPOD21 VMware7,1 5 e5W10E    | jil 👘   |
| Added .          | HZNServicesADVINT2022RNELPOD21 VMware Virtual Platfo | Fernand |
| Added            | HZNServicesADVINT2022RNELPOD21 VMware7.1 c 55W10E    | Tom     |

#### 11. In View Device Assignment

Select PUBLISH

## Part 6: Observing the results on the Windows 10 desktop

• We will now test the configurations from Part 1 to Part 4

### Observing the results on the Windows 10 desktop

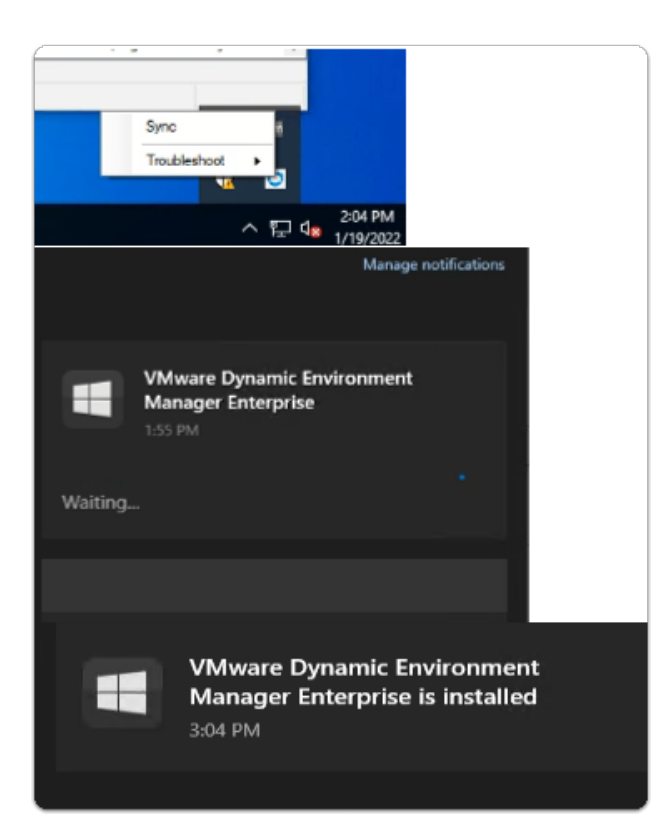

- 1. On the W10Client-01a desktop
  - In the bottom right corner,
    - select the Intelligent Hub Icon
      - right-click
        - Select Sync
    - · The deployment delivers the following:-
      - The Dynamic Environment Manager FlexEngine,
      - Configuration Profile
      - Licensing file
  - Select your Notifications in the bottom right corner

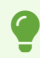

- Observe if the installation has started
- Wait for it to complete,
  - This could take up to 5 minutes

|   | Settings              |   | Disconnect |
|---|-----------------------|---|------------|
|   | File Explorer         |   | Sign out   |
|   | Search                |   | Sleep      |
|   | Run                   |   | Shut down  |
|   | Shut down or sign out | > | Restart    |
|   | Desktop               |   | H: 0       |
| - | / type nere to search | _ |            |
|   |                       |   |            |
|   |                       |   |            |

- 2. On the **W10Client-01a** desktop
  - Select and right-click the **START** button
    - Select Shut down or sign out > Sign out

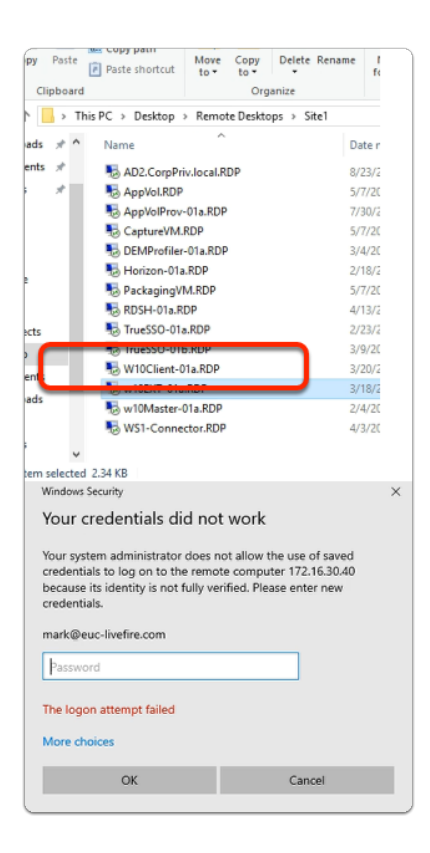

- 3. On your ControlCenter Server
  - On the **Desktop** 
    - In the Remote Desktops \ Site1 folder

- Select and launch the W10Client-01a.RDP shortcut
- In the Windows Security window
  - Login with
    - the username: mark@euc-livefire.com
    - enter the password VMware1!
  - Select OK

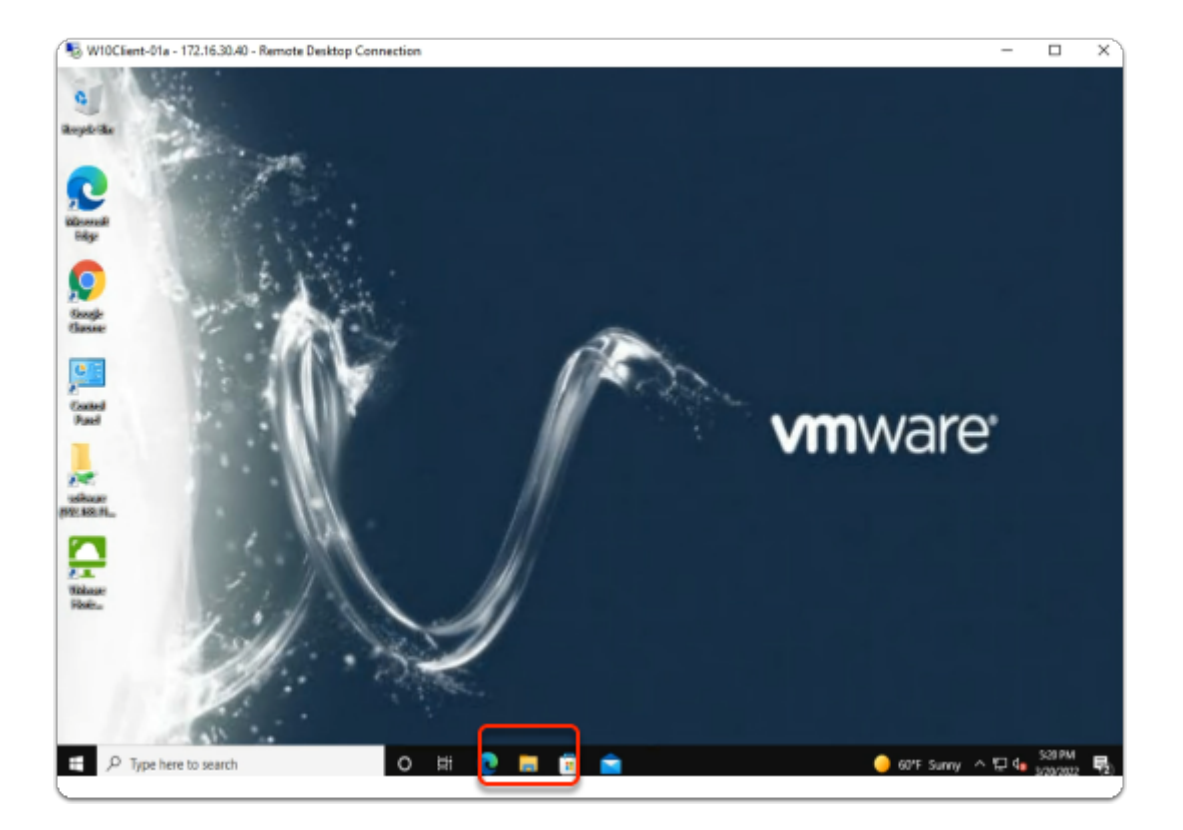

- 4. On your W10Client-01a desktop
  - Observe you should now have a VMware wallpaper
  - On your **taskbar**, select the **folder** icon

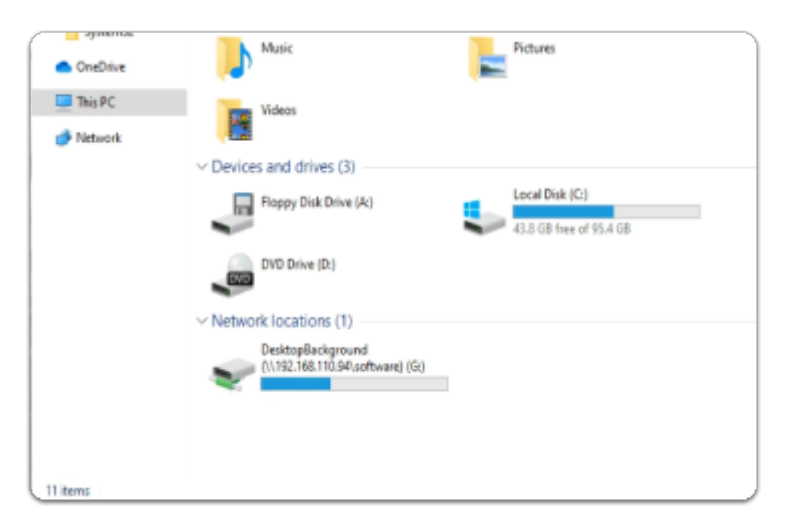

- 5. In the **File Explorer** window
  - In the **Quick access** pane,

- Select This PC
- In the right pane under **Devices and drives**, scroll down
  - Observe you now have a Drive Mapping

|           |                                   | ~                 | — C       | x c                         |
|-----------|-----------------------------------|-------------------|-----------|-----------------------------|
|           |                                   | ß,                |           | <b>A</b> :                  |
| 🕤 vCenter | New tab<br>New windo<br>New Incog | ow<br>Inito windo | ow Ctil+S | Ctrl+T<br>Ctrl+N<br>Shift+N |
|           | History<br>Download:<br>Bookmarks | 5                 |           | ►<br>Ctrl+J                 |
|           | Zoom                              | - 10              | 0% +      | 53                          |
|           | Print<br>Cast                     |                   |           | Ctrl+P                      |
|           | Find<br>More tools                | ;                 |           | Ctrl+F                      |
|           | Edit                              | Cut               | Сору      | Paste                       |
|           | Settings<br>Help                  |                   |           | Þ                           |
|           | Exit                              |                   |           |                             |

- 6. On the ControlCenter server
  - On your **Site 1 Chrome** browser
    - make sure you have no other Incognito windows sessions open
    - Open a New Incognito window session
    - In the address bar
      - enter your Workspace ONE Access URL

| Workspace ONE"               |
|------------------------------|
| Select Your Domain           |
| euc-livefire.com             |
| C Remember this setting      |
| Next                         |
| <b>vm</b> ware:              |
| Workspace ONE"               |
| username<br>Mark             |
| password                     |
| euc-livefire.com             |
| Sign In                      |
| Forgot password?             |
| Change to a different domain |

- 7. In the Workspace ONE Login
  - Under Select Your Domain
    - Select euc-livefire.com
      - Select Next
    - In the **Username** area
      - enter : mark
    - In the **Password** area
      - enter : VMware1!
    - Select Sign in

| Favorites   VMware Intelligent Hu $\times$ +<br>$\leftarrow \rightarrow \mathbf{C}  \widehat{\mathbf{C}}  \widehat{\mathbf{a}}$ aw-livefirernpod27.vidmpreview.com/catalog-portal/ui#/app-fa |           |      |        |         |         |  |
|----------------------------------------------------------------------------------------------------|-----------|------|--------|---------|---------|--|
| 🕤 my-ip.livefire.lab/ip 🔤 Horizon®Site 1 媡 UAG-HZN-01a 媡 UAG-HZN-01b 🔼 Avi V                                                                                                    |           |      |        |         |         |  |
|                                                                                                    | Favorites | Apps | People | For You | Support |  |
|                                                                                                    |           |      |        |         |         |  |
|                                                                                                    |           |      |        |         |         |  |
| Apps                                                                                                    | ŀ         |      |        |         |         |  |

- 8. In the Web Intelligent hub console
  - Next to Favorites
    - select Apps

| New Apps  |                     |                       |
|-----------|---------------------|-----------------------|
| -         |                     |                       |
|           | Launch from Client  |                       |
|           | Launch from Browser |                       |
| -         | View Details        |                       |
| Corp27HZN | Add to Favorites    | vith<br>na            |
|           | ••• Website         | <ol> <li>☆</li> </ol> |

- 9. In the **Web Intelligent hub** console
  - In the **Apps** area
    - Select and Launch your Horizon Entitlement

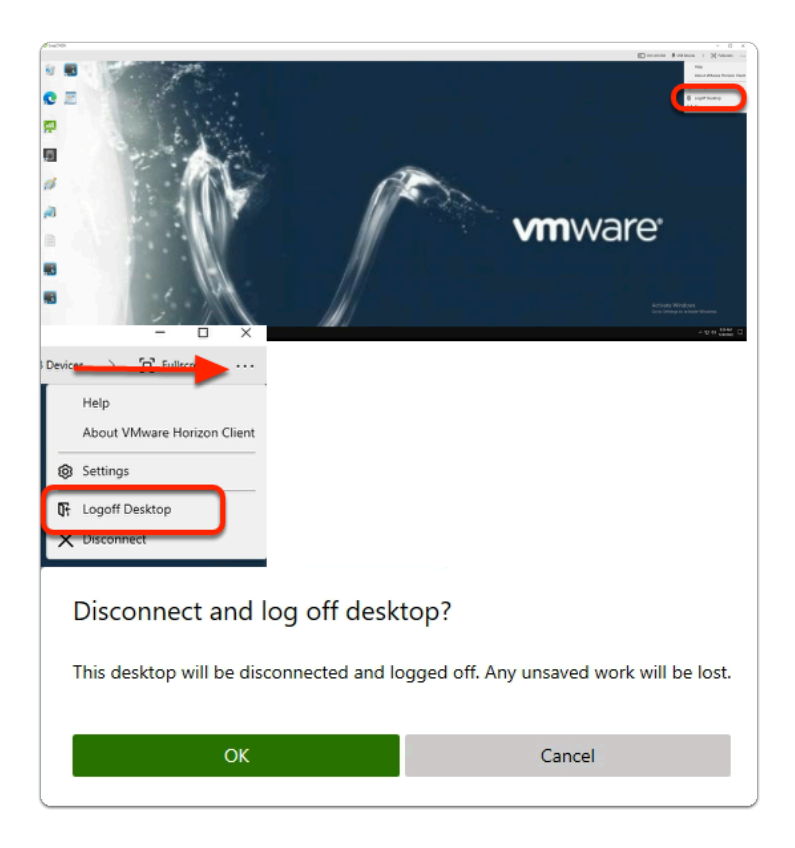

- 10. In the Horizon Client
  - Notice you have the same wallpaper
  - When done, to launch the menu, in the top right corner
    - select the 3 dots
      - select Logoff Desktop
      - In the **Disconnect and logoff desktop?** window
        - Select OK

#### The ConfigFilePath : C:\ProgramData\AirWatch\DEM\UserProfile\Agent\general

Points to ProgramData, If you were to browse to this path, It Shows the location of where the Agent, XML config and licensing files are saved

#### The LogFilename path %LOCALAPPDATA%\VMware\DEM\Logs\FlexEngine.log,

And is where the FlexEngine.log file is saved

Both these paths can be useful for troubleshooting

### Part 7: In Preparation for the OneDrive Day 4 labs

- When completing this lab your VMware Dynamic Environment Manager -Management Console will be in DEM / UEM Mode.
  - If you happen to close the MMC before you start the **Microsoft OneDrive Integration** lab you wil need to re-open your configuration first before continuing
  - If you fall into this category, perform the following steps and do not close your
     VMware Dynamic Environment Manager Management Console unless explicitly asked to do so.

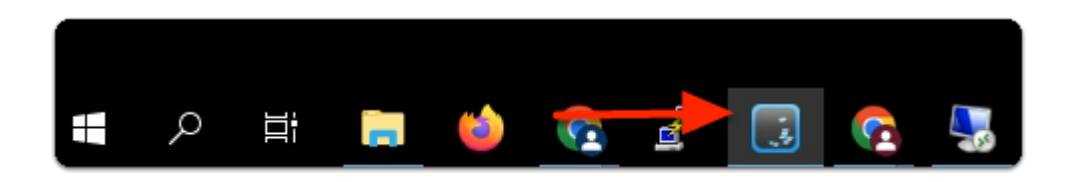

- 1. On your Controlcenter server
  - From the taskbar, open your VMware Dynamic Environment Manager Management Console shortcut

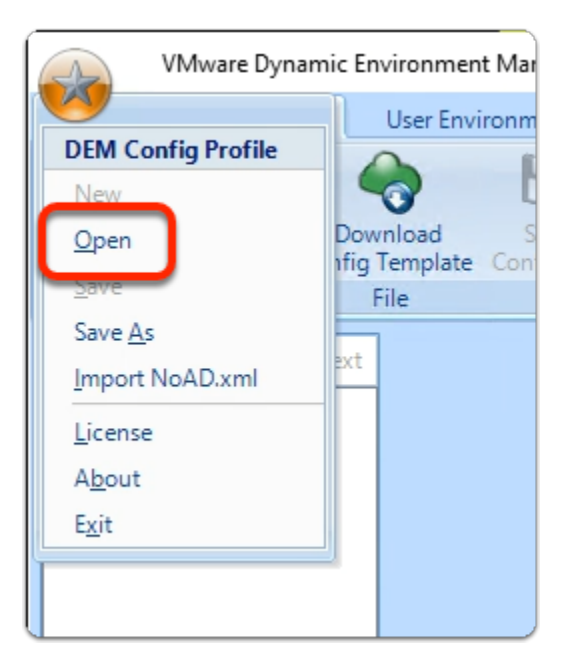

#### 2. In the VMware Dynamic Environment Manager - Management Console

- In the top right-corner
  - Select the STAR Icon
  - From the **Menu**, select **Open**

| Select DEM Config Pro                                              | ofile to | open                               |       |                |                | X |
|--------------------------------------------------------------------|----------|------------------------------------|-------|----------------|----------------|---|
| $\leftarrow \rightarrow \checkmark \uparrow$                       |          |                                    | ~ Ō   | Search DEM     |                | P |
| Organize 🔻 Ne                                                      | w folde  | er                                 |       |                | EE 🔻 🔲         | ? |
| 📙 Site1                                                            | ^        | Name                               | Date  | modified       | Туре           | 5 |
| Site2                                                              |          | 📙 config                           | 5/31, | /2022 3:33 PM  | File folder    |   |
| 💻 This PC                                                          |          | VMware-DEM-Enterprise-2203-10.5-GA | 4/13/ | /2022 1:14 PM  | File folder    |   |
| 3D Objects                                                         |          | LivefireVS1.DEMConfig              | 5/26/ | /2022 12:49 PM | DEMCONFIG File | 2 |
| 📃 Desktop                                                          | ~        | <                                  |       |                |                | > |
| File name: LivefireVS1.DEMConfig V DEM Config Profiles (*.DEMCor V |          |                                    |       |                |                |   |
|                                                                    |          |                                    |       | Open           | Cancel         |   |

#### 3. In the Select DEM Config Profile to open window

- Select the LivefireVS1.DEMConfig file
  - This was the config file you created in this lab
- Select Open

| E | xtract DEM Config Profile                                                                                                    |   |
|---|----------------------------------------------------------------------------------------------------|---|
|   | Moving folder 'general\FlexRepository\ADMX Templates'<br>Deleting folder 'FlexRepository'<br>Deleting folder 'general'<br>Moving file "Immidio Flex Profiles Configuration xml"<br>Cleaning up. | ^ |
|   |                                                                                                    | ~ |

- 4. In the Extract DEM Config Profile window
  - Select OK

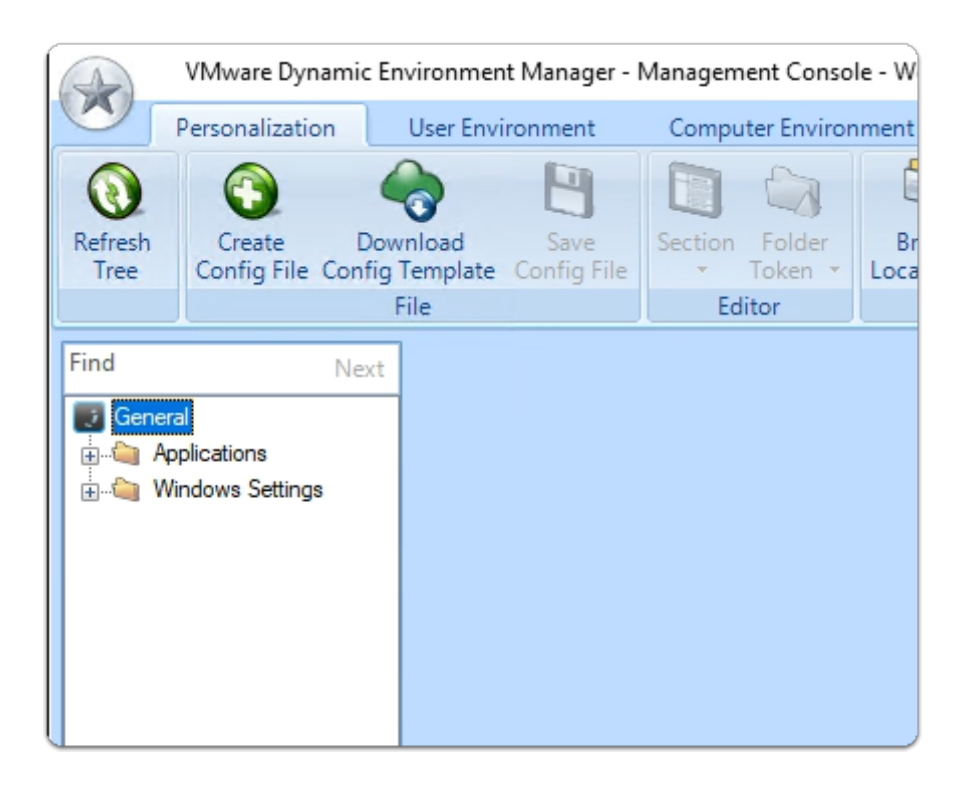

#### 5. In the VMware Dynamic Environment Manager - Management Console

- Note that you have configurations back
- It might worth validating your wall paper and Drive mapping configurations are still there
- If you happen to close this MMC prior to starting lab 3 on Day 4. You will have to repeat these steps

#### Acknowledgements

A big thank you to Pim van de Vis for his support and guidance, Pim is a EMEA Enterprise SE at VMware

#### About the Author

About the Author Reinhart Nel

https://www.livefire.solutions/meet-the-team/reinhartnel/

For any questions please email Reinhart at RACE-Livefire-EUC@vmware.com